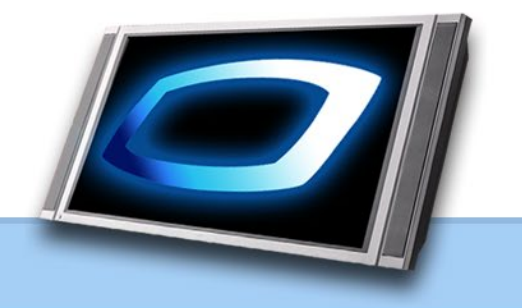

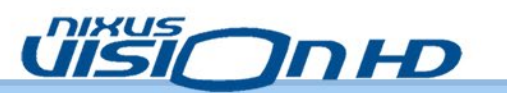

NIXUS VISION HD マニュアル EDITION.3

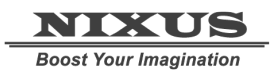

| 1. | NIXUS VISION HD とは    | 4    |
|----|-----------------------|------|
| 2. | データの登録                | 5    |
| 3. | 素材の放送                 | . 10 |
| 3  | 3.1 放送データの登録          | . 10 |
| 3  | 3.2 放送データの削除          | .12  |
| 3  | 3.3 出稿データの修正(編集)      | .13  |
| 3  | 3.4 出稿データの削除          | .17  |
| 3  | 3.5 出稿データのエクスポート      | . 19 |
| 3  | 3.6 出稿データのインポート       | . 20 |
| 4. | 放送スケジュール              | . 22 |
| 4  | 4.1 日付別スケジュールの変更      | . 22 |
| 4  | 4.2 日付別スケジュールの複写・貼り付け | . 26 |
| 4  | 1.3 曜日別スケジュールの変更      | . 27 |
| 5. | ユーザメンテナンス             | . 30 |
| 6. | 番組管理                  | . 33 |
| 7. | 素材削除                  | . 37 |
| 8. | 送出機のメンテナンス            | . 39 |
| 8  | 3.1 送出プログラムの停止        | . 39 |
| 8  | 3.2 送出プログラムの起動        | . 39 |
| 9. | コンテンツ編集画面操作           | . 40 |
| ę  | 9.1 有効放送期限の設定         | . 40 |
| ę  | 9.2 表示時間の設定           | .41  |
| (  | 9.3 効果の設定             | .41  |
| ę  | 9.4 タイトルの設定           | . 42 |
| ę  | 9.5 テキストの通常編集         | . 43 |
| ę  | 9.6 テキストの分割編集         | . 44 |
| ę  | 9.7 テキストの色変更          | . 46 |
| ę  | 9.8 画像の入れ替え           | . 48 |
| ę  | 9.9 スキャナーからの画像取り込み    | . 49 |
| ę  | 9.10 音声の設定            | . 50 |
| ę  | 9.11 ロール文の設定          | .51  |
| ę  | 9.12 複写作成             | .51  |
| 10 | . 動画つき素材の作成           | . 52 |
|    | 10.1 新規作成             | . 52 |
|    | 10.2 動画テンプレート選択       | . 52 |
|    | 10.3 動画コンテンツ編集        | . 53 |
| 11 | . メールからの出稿方法          | . 55 |

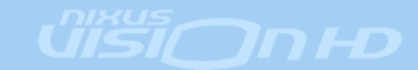

| 11.1 メール受信設定 | 55 |
|--------------|----|
| 11.2素材の準備    | 55 |
| 11.3 メールの作成  | 56 |
| 11.4 メールの送信  | 57 |

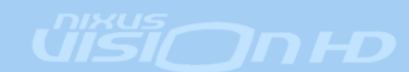

## 1. NIXUS VISION HD とは

NIXUS VISION HD は現在のハイビジョンテレビで出力することができる最高品質「フルハイビジョン」(1920. × 1080.)に対応した、新世代の電子掲示板システムです。

これまでの電子掲示板システムに比べて多くの情報を1画面に表示できるほか、きめ細やかなクォリティーを実現しました。

管理や素材の登録も簡単に、低コストで手軽に電子掲示板を実現できます。

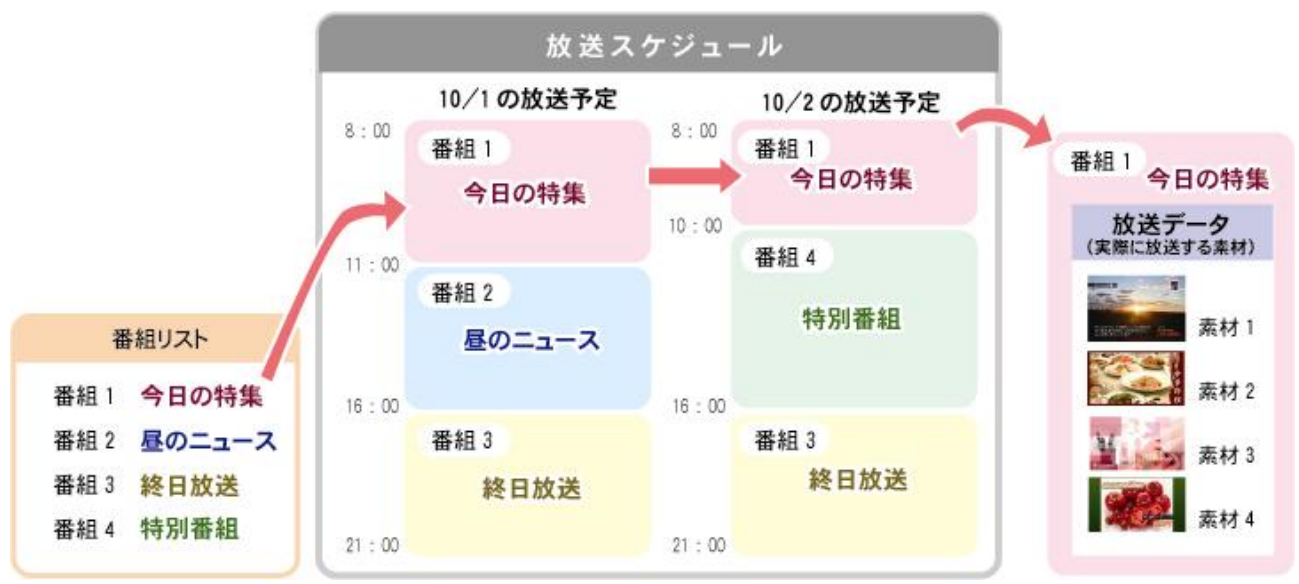

《NIXUS VISION HD の基本構造》

番組リストの中から、放送する番組を選択して、放送スケジュールを組みます。

その中の各番組ごとに、放送データが設定されており、その放送データに入っている素材が番組で放送 される絵にとなります。

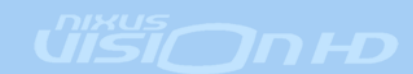

## 2. 素材データの登録

①デスクトップ上のアイコン[コンテンツ登録]をダブルクリックして素材編集プログラムを 起動します。

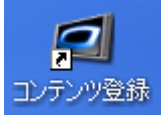

ログイン画面が表示されますので、指定されたユーザ ID、パスワードを入力し、ログインボタンをクリックします。

※ 初期設定では、ユーザ ID『U001』(Uは大文字)、パスワード無しとなっています。

※ ユーザ ID とパスワードは大文字、小文字が区別されますのでご注意ください。

| NixusVision_HD Ver.1.0.0.6 | <b><i><b>П HD</b></i></b> ログイン | Eccl Your Pagestas |
|----------------------------|--------------------------------|--------------------|
|                            | ユーザ名とバスワードを入力して「ログイン」を押してください。 |                    |
|                            | ユーザID [J001<br>パスワード           |                    |
|                            | <b>≫</b> ログイン                  |                    |
|                            |                                |                    |

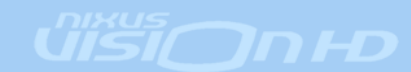

②コーナー選択画面が表示されます。[全面文字情報]を選択します。

| Content_menu  |                                                                                                    |                                        |
|---------------|----------------------------------------------------------------------------------------------------|----------------------------------------|
| 👪 コーナー選択      |                                                                                                    | <b>NEXUS</b><br>Reset Your Imagination |
| <br>]<br>番組Z  | <ul> <li>→課</li> <li>全面文字情報</li> <li>●●●</li> <li>●●●</li> <li>●●●</li> <li>●●●</li> <li>●●●</li> <li>●●●</li> <li>●●●</li> <li>●●●</li> <li>●●●</li> <li>●●●</li> <li>●●●</li> <li>●●●</li> <li>●●●</li> <li>●●●</li> <li>●●●</li> <li>●●●</li> <li>●●●</li> <li>●●●</li> <li>●●●</li> <li>●●●</li> <li>●●●</li> <li>●●●</li> <li>●●</li> <li>●●<!--</th--><th></th></li></ul> |                                        |
|               |                                                                                                    |                                        |
| <b>}</b> >774 | <u>UISI</u>                                                                                                    | <ul><li>● 終了</li></ul>                 |

③プレイリスト作成画面が表示されます。

左側には作成した素材の一覧が表示されます。右側は実際に放送される素材が表示されます。

| <b>ゴフレイリスト</b> 1 | 1)ユーザ選         | 択                  |            |            |       |          | 2)放   | ζ送データ    | 選択           |                 |                |
|------------------|----------------|--------------------|------------|------------|-------|----------|-------|----------|--------------|-----------------|----------------|
| * 7              |                | FRX                |            |            |       |          |       |          |              | - <u>8X</u>     | <u>x.u.s</u> . |
| 出版7-3            | y <u>1−</u> 17 | .ser1              |            | 1          |       |          |       | はステーク 番組 | 1            |                 |                |
| INCOM            | 6 1-7          | 911/0              | 2596311    | RBDIT      | N/S B |          |       | ACCE NO  | 1-7          | 217/2           | 21             |
| 20028            | user1          | tret-              | 2007/02/22 | 2007/02/24 | 1     |          | 20003 |          | user1        | 化制造合物           |                |
| 20005            | user1          | 風暴(3ペンダー)          | 2007/02/29 | 2007/02/28 | 1     | (7       | 20003 |          | user1        | <b>8.8</b> -080 |                |
| 20006            |                | 北湖道の桜              | 2007/02/23 | 2007/10/10 |       |          | 20003 |          | user1        |                 |                |
| 200037           | 出稿テ            | <sup>-</sup> ータエリフ | 7 102/23   | 2007/02/28 |       | •        | 20003 | 放送テ      | <u>-</u> ータコ | <b>ビリア</b>      |                |
| 200038           | user1          |                    | 2007/02/23 | 2007/03/30 |       |          |       |          |              |                 |                |
| 20009            | user1          | 43472              | 2007/02/23 | 2007/10/10 | 1     | ÷i<br>÷i |       |          |              |                 |                |
| ② 新規             | / ##           |                    | 内表示        | ゴミ箱移       | łh    |          | ≫≭    | 更新確認 >>  | 保存           | -) #            | 7              |

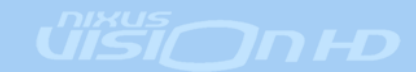

1)ユーザ選択

選択したユーザが登録した素材が、出稿データエリアに表示されています。 『すべて』を選択すると、全ユーザが登録した素材が表示されます。

2)放送データ選択

放送データを変更したい番組を選択します。選択された番組の放送素材が、放送データエリアに表示されています。

出稿データエリアの素材の背景には以下を示す色が付けられています。

白

→放送期限内で、まだ放送データエリアに入っていない素材。

みどり

→放送前の素材。

ピンク

→現在放送が行われている素材

クリーム

→放送期限が終了している素材

赤

→放送データエリアに入っている素材を編集し、放送データエリアにまだ反映させていない素材

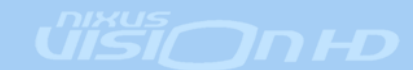

④素材の新規登録をおこなうには、《新規》ボタンをクリックします。 新規 あらかじめ登録してあるテンプレート(ひな形)が表示されます。

この中から任意のテンプレートを選択しダブルクリックするか、《編集》ボタンをクリックします。

※標準テンプレートには、推奨する文字数が表記されています。テンプレートを選択する際に参考にして ください。

| (国)テンプレート選択                                                                         |                                                       |                                                   | ×                                                                                                    |
|-------------------------------------------------------------------------------------|-------------------------------------------------------|---------------------------------------------------|----------------------------------------------------------------------------------------------------|
| 新規作成                                                                                |                                                       |                                                   |                                                                                                    |
|                                                                                     |                                                       |                                                   |                                                                                                    |
| 02画像+テキストブルー                                                                        | 04 テキストピンク                                            | 01 〒キストファンジー                                      | 04 テキスト世界地図ブルー                                                                                           |
| <b>SAADI SISSINA</b><br>795 x 175<br>32 197<br>12 197<br>12 197<br>12 197<br>12 197 | 0400120000<br>*****                                   | <ul> <li>         ・         ・         ・</li></ul> | 04150120000<br>2010-100000<br>2010-100000<br>2010-<br>2010-<br>2010-<br>2010-<br>2010-<br>2010-<br>2010- |
|                                                                                     |                                                       |                                                   | サムネイル(縮小画面)を参                                                                                            |
|                                                                                     |                                                       |                                                   | 考に、作りたい素材のテンプ                                                                                            |
|                                                                                     |                                                       |                                                   | レートを選んでください。                                                                                             |
| 05 動画+テキスト640×480グリーン                                                               | 05 動画+テキスト640×480グレー                                  | 05 動画+テキスト640×480ブルー                              |                                                                                                    |
|                                                                                     | 0101111100000<br>000000<br>000000<br>000000<br>000000 | 941018928<br>201                                  | -                                                                                                    |
| 🗲 కిరిం                                                                             |                                                       | <i>Gi</i> is                                      | us<br>51⊂ 🖋 # # >>                                                                                       |

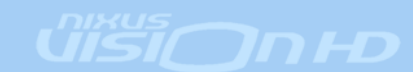

#### ⑤新規作成画面が表示されます。

各項目を適宜変更してください。

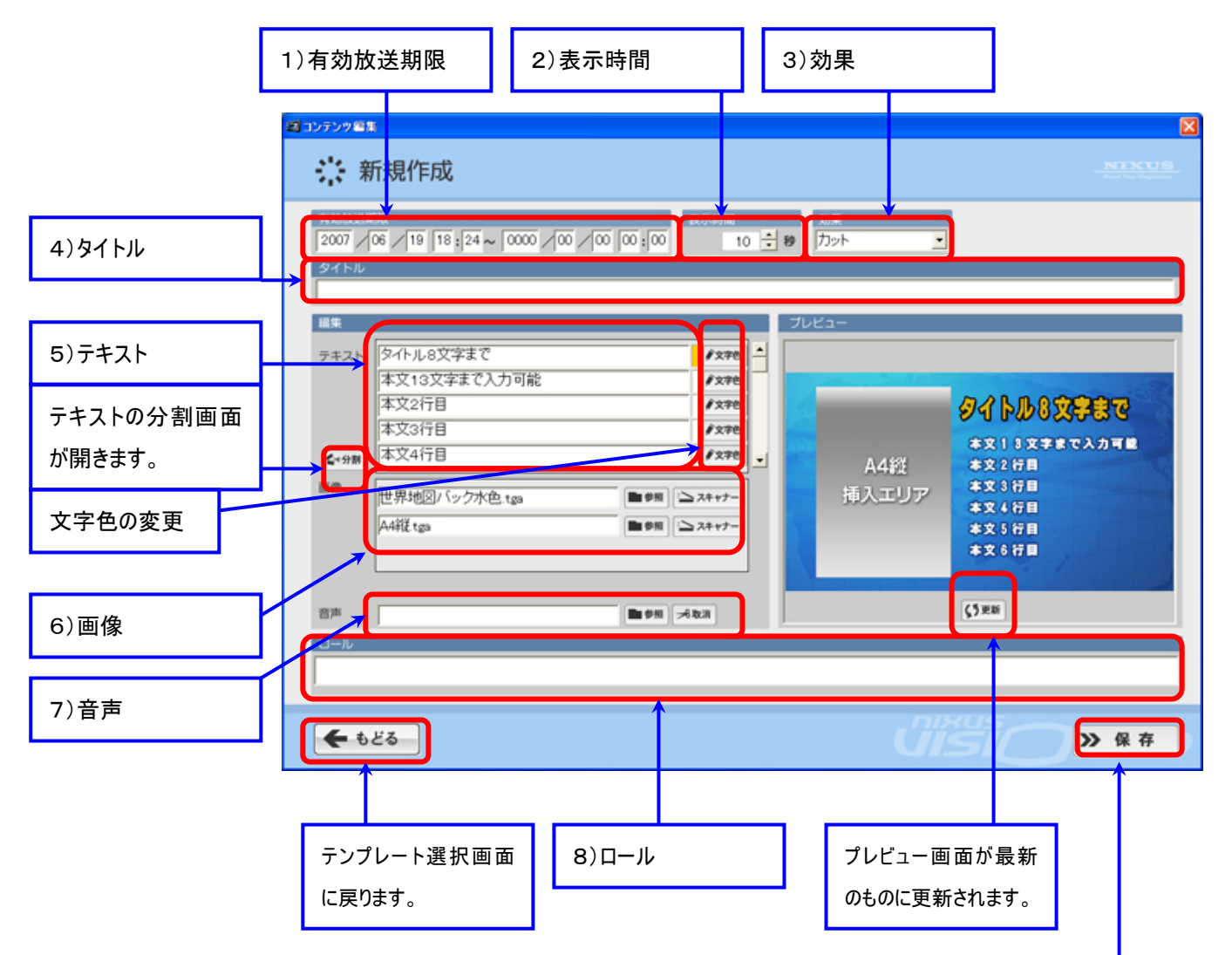

- 1) 有効放送期限・・・素材毎に放送期限をつけることができます。
- 2)表示時間・・・素材を表示している時間を設定します。
- 3)効果・・・素材が切り替わるときの効果(エフェクト)を設定します。
- 4)タイトル・・・素材の管理タイトルです。(放送素材には表示されません。)
- 5)テキスト・・・1行1枠で文字を入力します。
- 6) 画像・・・表示する画像を入れ替えます。
- 7) 音声・・・音声・BGMの WAV ファイルを指定します。
- 8)ロール・・・素材に対応したロール文を入力します。

詳しいコンテンツ編集に関しては、P40→『9.コンテンツ編集画面能操作』をご覧ください。

コンテンツの編集が終了しましたら<mark>《保存》</mark>ボタンをクリックしてください。 素材が出稿データエリアに追加されます。

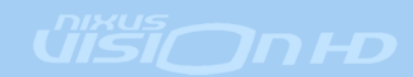

作成した素材を保存し てプレイリスト画面に戻 ります。

### 3. 素材の放送

コンテンツの登録をおこなっただけでは、まだ放送はされません。 放送するためには出稿データエリアから、放送データエリアに素材を入れる必要があります。

#### 3.1 放送データの登録

①プレイリスト作成画面を開きます。

出稿データエリア内の放送させたい素材を選択し、放送データエリアヘドラッグ&ドロップします。 放送データエリアに素材が登録されます。素材の並べ替えは、マウスでドラッグ&ドロップすることでおこな えます。

Ctrl 又は Shift キーで複数選択を行えます。

複数選択した物をマウスでドラック&ドロップする場合、Ctrl 又は Shift キーを押したまま移動させてください。(個別にキャンセルする場合、右クリックを使用してください)

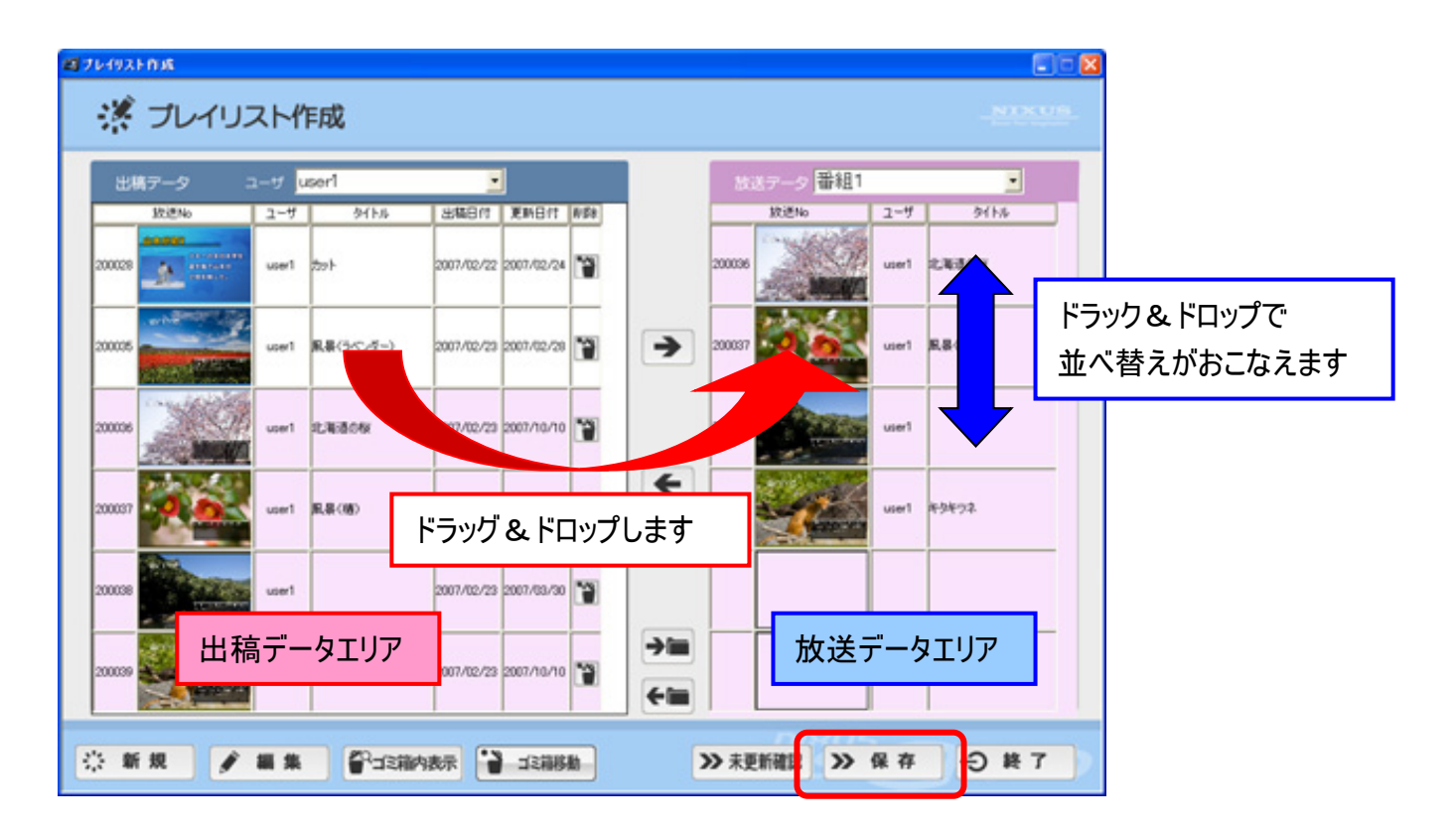

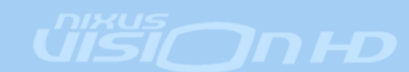

②素材の登録、並べ替えが終わりましたら<mark>《保存》</mark>ボタンをクリックしてください。 下記メッセージが表示されます。そのまま<mark>《はい》</mark>ボタンをクリックしてください。

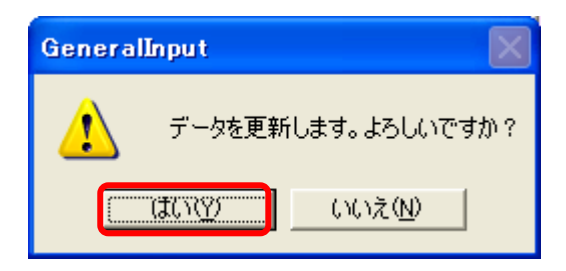

以上で素材の放送データへの登録は完了です。

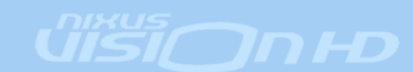

#### 3.2 放送データの削除

①プレイリスト作成画面を開きます。

放送データエリア内の放送から削除したい素材を選択し、出稿データエリアヘドラッグ&ドロップします。

| <b>#</b> # | ミテータ           | 3-7 J | user1            |              | J          |      |             | 83     | ミアーク 番組1                                                                                                    |       |            |
|------------|----------------|-------|------------------|--------------|------------|------|-------------|--------|----------------------------------------------------------------------------------------------------|-------|------------|
|            | 欽述No           | ユーザ   | 9415.6           | 118448       | 更新日付       | N/58 |             |        | 放送No                                                                                                    | 2-9   | 911%       |
| 200028     | A              | user1 | 729 H            | 2007/02/22   | 2007/02/24 | 1    |             | 200036 | Man                                                                                                    | user1 | 12.468.044 |
| 200035     |                | user1 | <b>風暴(3ペンダー)</b> | 2007/02/29 : | 2007/02/28 |      | >           | 200037 | 20                                                                                                    | user1 | 8.8.(W)    |
| 2000056    |                | user1 | 北海道の桜            |              | 997/10/10  |      |             |        | a de la composición de la composición de la comp | user1 |            |
| 200037     | 10             | user1 | 風暴(勝)            | ドラッ          | グ&         |      | ー<br>プします   | F      | 3                                                                                                    | user1 | *9*72      |
| 200038     | and the second | user1 |                  | 2007/02/23   | 2007/03/30 | 1    |             |        |                                                                                                    |       |            |
| 200039     | 👿 出利           | 高デー   | ータエリア            | 007/02/23    | 2007/10/10 | 155  | <b>&gt;</b> |        | 放送                                                                                                    | データ   | マリア 🗌      |

②放送データの削除が終わりましたら《保存》ボタンをクリックしてください。 下記メッセージが表示されます。そのまま《はい》ボタンをクリックしてください。

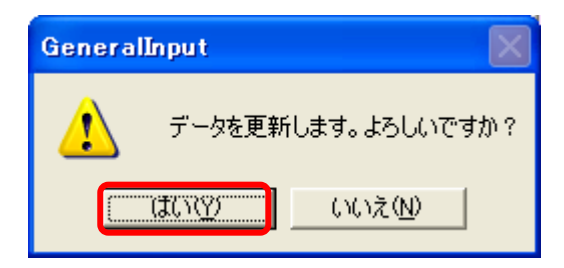

以上で放送データの削除は完了です。

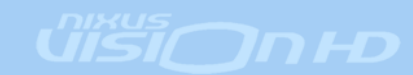

#### 3.3 出稿データの修正(編集)

①プレイリスト作成画面を開きます。

出稿データエリア内の修正をおこないたい素材をダブルクリックします。

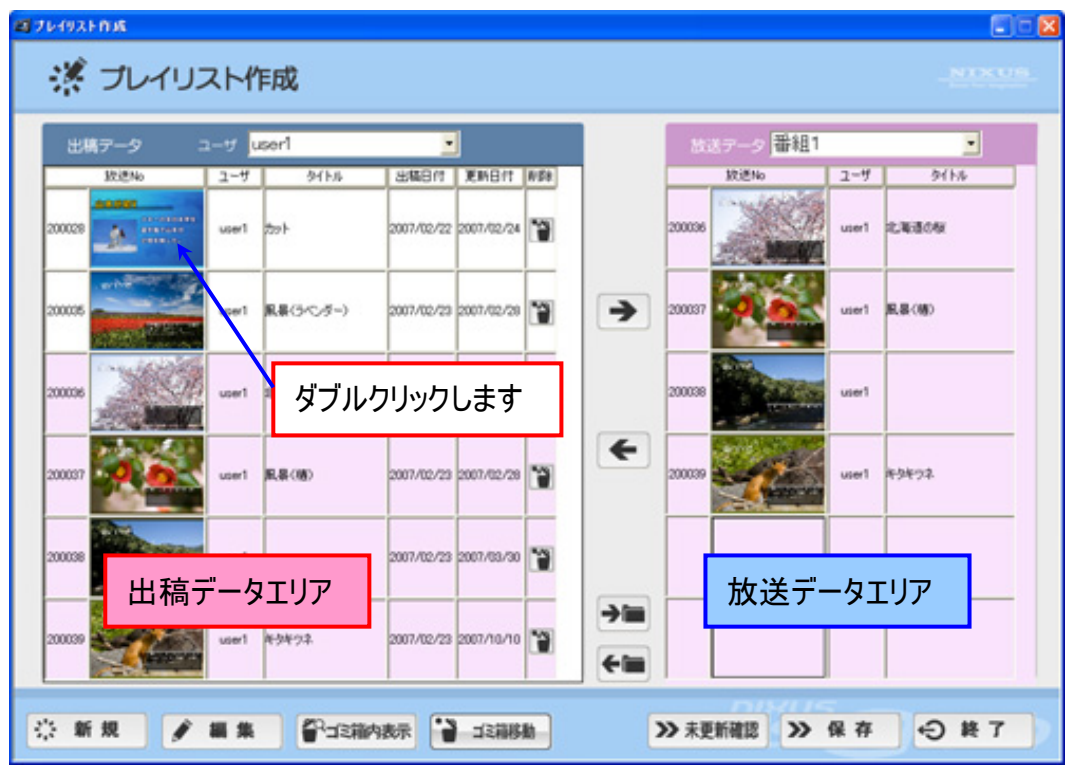

#### ②各項目を適宜変更してください。

詳しいコンテンツ編集に関しては、P40→『9.コンテンツ編集画面能操作』をご覧ください。

| 有効放送<br>2007 /<br>タイトル | 期限 04 / 18 10 : 36 ~ 0000 / 00 / 00 00 : 00 10 10 · | 効果<br>カット ・                     |
|------------------------|-----------------------------------------------------|---------------------------------|
| ひまわり                   | ,                                                   | ブルビュー                           |
| テキスト                   | ひまわり<br>2年生の修学旅行<br>牧場できれいな<br>ひまわりを見つけました。         | © € ⊕ U<br>242000007<br>0070000 |
| 音声                     | U00130030700009ひまわりJPG ●参照 シスキャナー                   | <b>ひらうりき見つけました。</b><br>(3 東新    |
| ロール                    |                                                     |                                 |

③修正結果を確認するには<mark>《更新》</mark>ボタンをクリックするか、F5 キーを押してください。 プレビュー画面が更新されます。

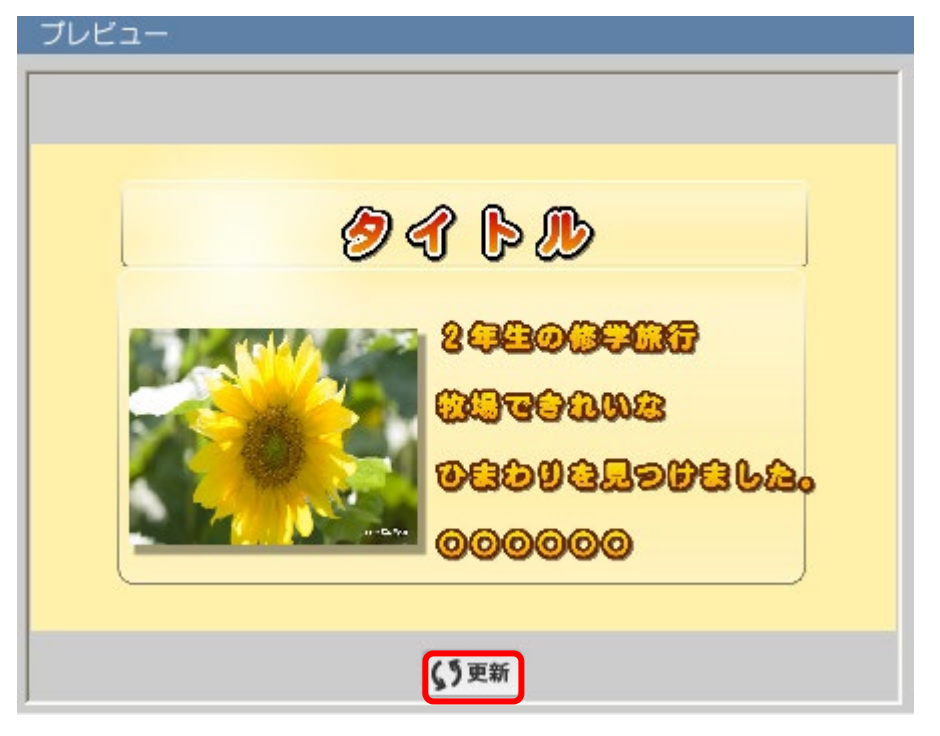

④内容に問題が無ければ、《保存》ボタンをクリックしてください。

| ≫ 保存 |  |
|------|--|
|------|--|

⑤下記メッセージが表示されます。<mark>《はい》</mark>ボタンをクリックしてください。 プレイリスト作成画面に戻ります。

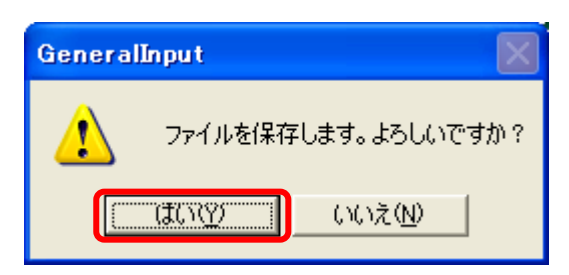

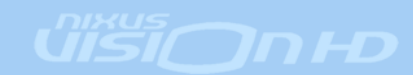

⑥更新された素材がある場合、素材のバックの色が赤に変わります。 更新された素材を選択し、出稿データエリアから放送データエリアへドラッグ&ドロップしてください。

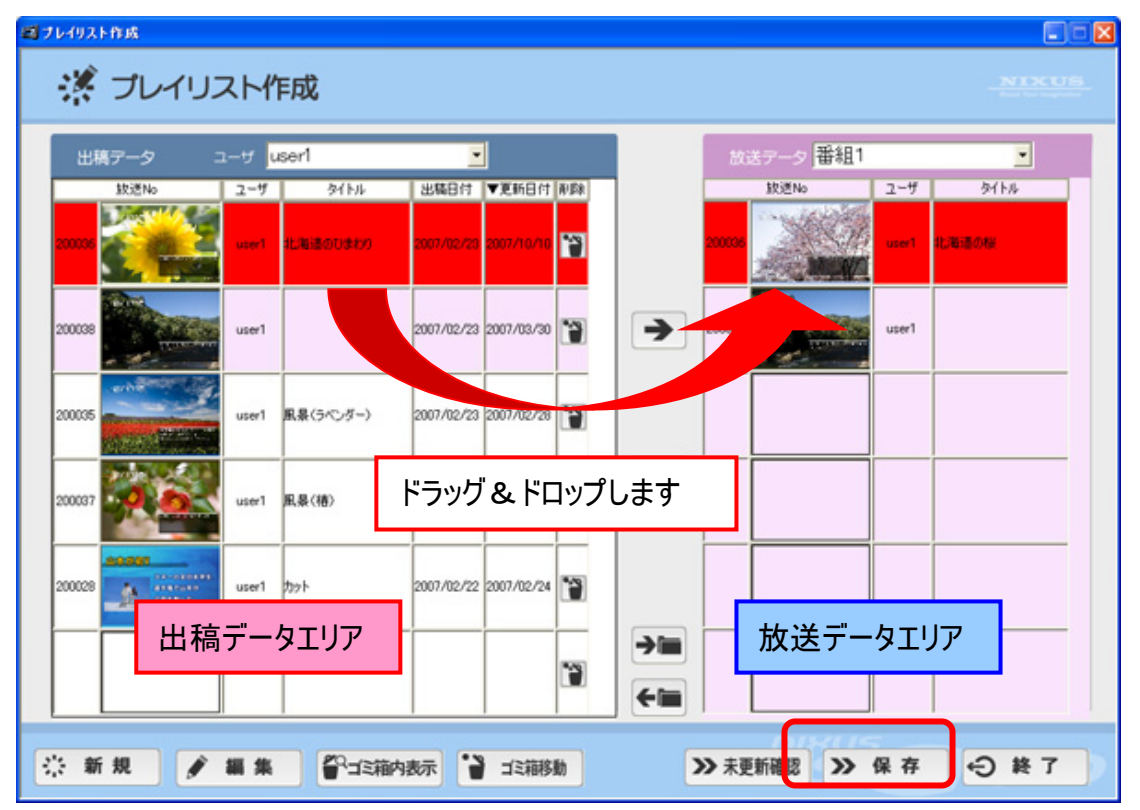

または、《未更新確認》ボタンをクリックしてください。

>>> 未更新確認

出稿データ内にある、放送データに修正を反映させていないデータ(赤色表示のもの)を探してきて、以下のウィンドウが表示されます。《OK》ボタンをクリックすると、放送データに修正が反映されます。

| 未更新データ確認           |                                                          |
|--------------------|----------------------------------------------------------|
| ユーザ[U001] 放送No.[20 | 0036]                                                    |
| 出稿データー             |                                                          |
|                    | 北海道のひまわり                                                 |
|                    | 円山公園では、約180本もの桜が見ごろを迎えます。期<br>開中は「風内で火がつかえるため」障碍やジンギスカンを |
| −放送データー            | Ļ                                                        |
|                    | 北海道の桜                                                    |
|                    | どうも円山公園では、約180本もの桜が見ごろを迎えま<br>は、期間中は「風内で火がっかええため「梅雨やぶっぷ? |
| 上記出稿刊              | ータを放送データへ転送します。よろしいですか?                                  |
| 0                  | < ++>±/                                                  |

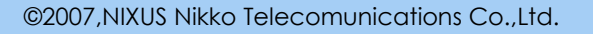

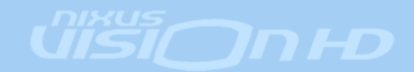

⑦放送データの登録が終わりましたら<mark>《保存》</mark>ボタンをクリックしてください。 下記メッセージが表示されます。そのまま<mark>《はい》</mark>ボタンをクリックしてください。

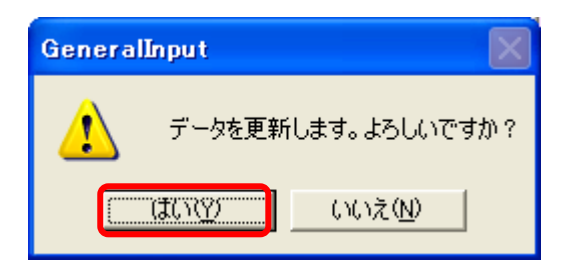

以上で出稿データの修正は完了です。

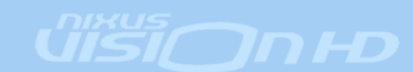

#### 3.4 出稿データの削除

①プレイリスト作成画面を開きます。

出稿データの削除したい素材を選択し、《削除》ボタンをクリックするか、削除する素材を選択し<mark>[ゴミ箱移</mark> 動]のボタンをクリックしてください。

| *      | プレイリ   | ストイ                | 下成        |            |            |     |            |          |          |               |
|--------|--------|--------------------|-----------|------------|------------|-----|------------|----------|----------|---------------|
| 出考     | オデータ   | 2-7 <mark>.</mark> | iser1     |            | J          |     |            | 放送テーク 番組 | 1        |               |
| _      | 10.2No | 2-9                | <u> </u>  | 出稿日付       | 更新日付       | R/D |            | 設送No     | 2-4      | 911%          |
| 200034 | 7.     | user1              | 99769F    | 2007/02/23 | 2007/02/28 | ۳   |            | 20036    | user1    | 化偏晶化物         |
| 200036 |        | user1              | 11.36804¥ | 2007/02/23 | 2007/10/10 | 1   | >          | 20000    | user1    | <b>#5</b> 492 |
| 200039 | 1      | user1              | #\$49#    | 2007/02/23 | 2007/10/10 | 1   |            |          |          |               |
|        |        |                    |           |            |            | 1   | ÷          |          |          |               |
|        | 出稿     | <u> </u><br>データ    | タエリア      |            |            | 1   |            | 放送デー     | ー<br>タエリ | ד<br>ד        |
|        |        |                    |           |            |            | 1   | →im<br>←im |          |          |               |

②下記メッセージが表示されます。《はい》ボタンをクリックしてください。

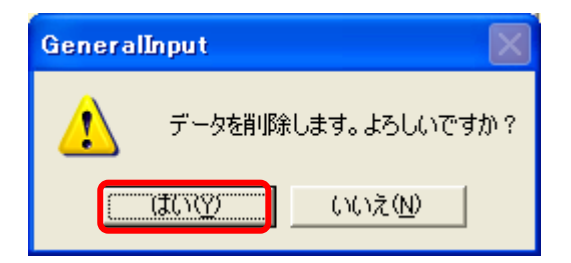

③削除した素材を元に戻すには《ゴミ箱内表示》ボタンをクリックしてください。

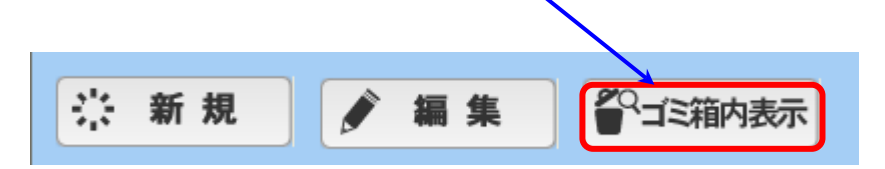

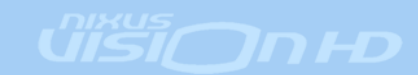

③ゴミ箱内が表示されます。[ゴミ箱内表示]のアイコンの色が黒に変わります。

削除した素材を元に戻すには、素材を選択し<mark>《削除》</mark>ボタンをクリックするか、戻る素材を選択し[ゴミ箱 移動]のボタンをクリックしてください。

| 🦉 プレイリスト作成                               |     |            |           |            |
|------------------------------------------|-----|------------|-----------|------------|
| 出版マーク ユーザ user1 ● 利利子→                   |     |            | カスフーク 番組1 | •          |
| 10.000 1-9 9414 Billion 1000             | x e |            | 旅送No 1    | 1-9 5/1%   |
| 20004 user 9571/5F 2007/02/22 2007/ 2/28 | 9   |            | 20008     | ser1 北海道仍被 |
|                                          | 9   | >          | 2000 .    | ser1 年5年92 |
|                                          | 9   |            |           |            |
|                                          | 9   | •          |           |            |
|                                          | ¥   |            |           |            |
|                                          | 9   | →im<br>←im |           |            |

④下記メッセージが表示されます。《はい》ボタンをクリックしてください。

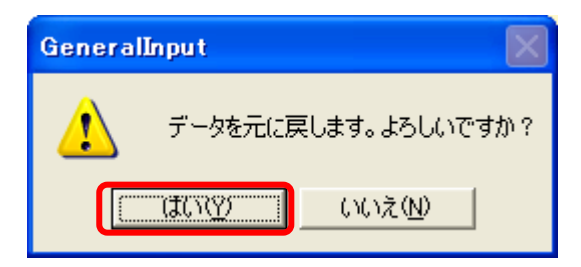

ゴミ箱内の素材削除に関しては、P37→『7.素材削除』をご覧ください。

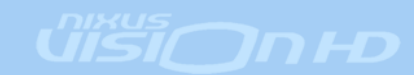

#### 3.5 出稿データのエクスポート

バックアップを保存したり他のソフトで素材を編集する際に、出稿データにある素材を USB メモリや任意のハードウェア・フォルダにファイルを保存する、エクスポートをすることができます。

①プレイリスト作成画面を開きます。

データを保存したい素材を選択し、《エクスポート》ボタンをクリックします。

| 出稿テータ | 2-9 J | user1          |               |            |   | 2007-2 番組1 |       | •                |
|-------|-------|----------------|---------------|------------|---|------------|-------|------------------|
|       | user1 | 9166<br>99769F | 2007/02/20 20 | EANBIT AFF |   | 20008      | user1 | 911-5<br>化石油(50年 |
|       | user1 | 12.381804X     | 2007/02/23 20 | ianana 🈭   | > | 20009      | user1 | 49492            |
|       | user1 | 49497          | 2007/02/23 20 | 07/10/10   |   |            |       |                  |
|       |       |                |               | 19         |   |            |       |                  |
| 出和    | 高デー   | ・タエリア          |               | 1          |   | 放送デ        | ータ]   | ביוד             |

②下記メッセージが表示されます。エクスポートしたいフォルダを選択して《OK》ボタンをクリックしてください。

| フォルダの参照                | ? 🗙 |
|------------------------|-----|
| エクスポート先を選択してください。      |     |
|                        |     |
| (新しいフォルダの作成(M) OK キャン・ |     |

③選択したフォルダに、IMGというフォルダが作られ、DSO ファイル、BMP ファイル、TGAファイル、J

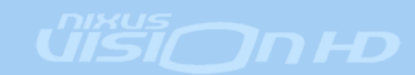

PEGファイル、サムネイル、データ内画像ファイルが保存されています。

#### 3.6 出稿データのインポート

エクスポートした素材を、出稿データに戻すインポートをすることができます。 ①プレイリスト作成画面を開きます。《インポート》ボタンをクリックします。

١.

|         | 7-4 7  |            | serl     |            | 1          |      |   | 882-4 番組1 | _     |                |
|---------|--------|------------|----------|------------|------------|------|---|-----------|-------|----------------|
| - units | 10.ENo | 2-4        | 9(1),1   | 出稿日付       | 東新日付       | A Da |   | 設護No      | 2-4   | 9116           |
| 00034   | M .    | user1      | 997LaF   | 2007/02/23 | 2007/02/20 | 19   |   | 20006     | user1 | 8.8804         |
| 200006  |        | user1      | 1.36804X | 2007/02/23 | 2007/10/10 | 1    | > | 20000     | user1 | <b>#\$</b> #92 |
| 90009   | 4      | user1      | #949#    | 2007/02/23 | 2007/10/10 |      |   |           |       |                |
|         |        |            |          |            |            | 1    | ÷ |           |       |                |
|         | 山荘     | <u> </u>   | カエリマ     |            |            | 1    |   | <b></b>   |       |                |
| Ì       |        | , <u> </u> | ·>±)/    | -          |            | 13   | - |           | -9.   |                |

②下記メッセージが表示されます。エクスポート時に選択した(IMGフォルダが保存されている)フォルダを 選択して《OK》ボタンをクリックしてください。

| フォルダの参照                                                                                                    | ? 🛛 |
|----------------------------------------------------------------------------------------------------|-----|
| インポート先を選択してください。                                                                                            |     |
| <ul> <li>□ (2) デスクトップ</li> <li>□ (2) マイ ドキュメント</li> <li>□ (2) マイ コンピュータ</li> <li>□ (2) マイ ネットワーク</li> </ul> |     |
|                                                                                                    | ~   |
|                                                                                                    | ンセル |

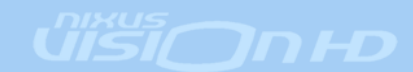

③下記メッセージが表示されます。出稿データにインポートしたい素材を選択してください。《ALL》ボタンをクリックすると、フォルダ内の全データが選択されます。

| (ンポートするデータを) | 選択してくださ | కు. 🛛     |
|--------------|---------|-----------|
| (JALL        |         |           |
| 200034       | U001    | サラブレッド    |
| C 200035     | U001    | 風暴〈ラバンダー〉 |
| 200037       | U001    | 與最(1春)    |
| T 200039     | U001    | キタキリネ     |
| F            |         |           |
| г            |         |           |
| F            |         |           |
| г            |         |           |
| г            |         |           |
| Г            |         |           |
| 🗲 もどる        | )<br>I  |           |

《インポート》ボタンをクリックすると、素材が出稿データに反映されます。

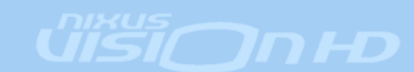

## 4. 放送スケジュール

放送スケジュールの設定をおこないます。

スケジュールは、日付別スケジュールと、曜日別スケジュールの2種類あります。 日付別スケジュール・・・指定した日付のみ放送時間を変更する場合 曜日別スケジュール・・・毎週繰り返されるスケジュールを変更する場合

#### 4.1 日付別スケジュールの変更

①コンテンツ登録を起動し、ログインします。

ログインするとコーナー選択画面が表示されます。[番組スケジュール]を選択します。

| Content_menu     |                   |                                      |
|------------------|-------------------|--------------------------------------|
| 👪 コーナー選択         |                   | <b>NIXUS</b><br>Board Free Englished |
|                  | →選択<br>●●● 全面文字情報 |                                      |
|                  |                   |                                      |
|                  |                   |                                      |
|                  |                   |                                      |
| 番組ス              | ケジュール管理・修正        |                                      |
| <b>\$</b> \$2756 |                   | <b>• ※</b> 了                         |

②スケジュール設定の画面が表示されます。

カレンダーで変更する日付を選択します。

番組リストにある[終日放送]を日付の時間軸にドラック&ドロップします。

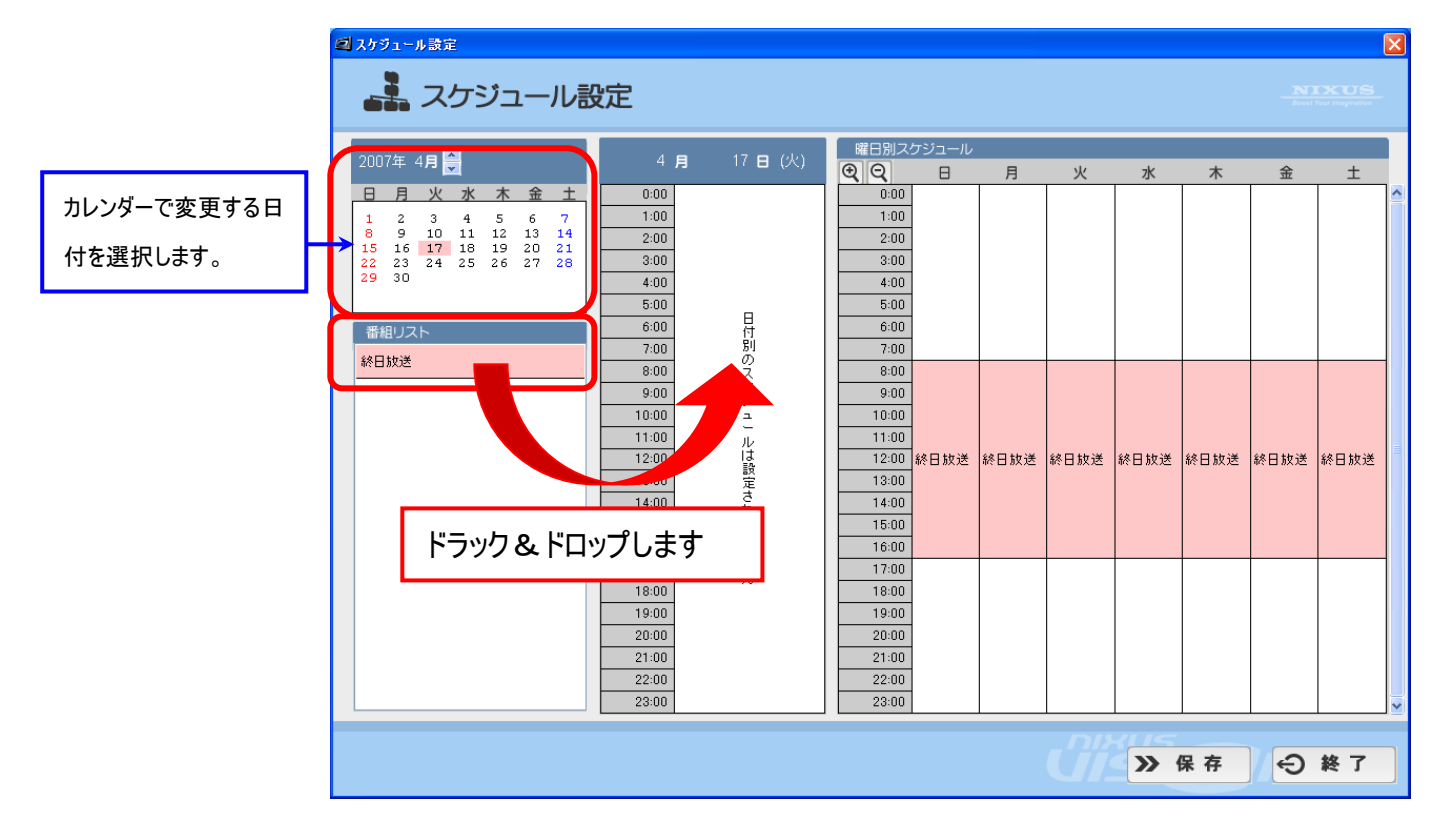

|   | 2:00  |                                       | 2:00  |       |
|---|-------|---------------------------------------|-------|-------|
|   | 3:00  |                                       | 3:00  |       |
|   | 4:00  |                                       | 4:00  |       |
|   | 5:00  | _                                     | 5:00  |       |
|   | 6:00  | 日                                     | 6:00  |       |
|   | 7:00  | 別                                     | 7:00  |       |
|   | 8:00  | , , , , , , , , , , , , , , , , , , , | 8:00  |       |
|   | 9:00  | ケジ                                    | 9:00  |       |
|   | 10:00 | Ĺ.                                    | 10:00 |       |
|   | 11:00 | ー<br>ル                                | 11:00 | 24 D  |
|   | 12:00 | は                                     | 12:00 | 46° E |
| - | 13:00 | 之                                     | 13:00 |       |
|   | 14.00 | さ                                     | 14.00 |       |

放送を開始させたい時間の上でドラッグを離すと、 上下の矢印が現れます。

さらにドラッグすると左の図のように、選択した部分 が黒く表示されます。

放送を終了する予定時刻の上で、またクリックしま す。

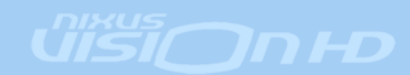

③詳細スケジュール画面が表示されます。

細かい放送時間を調整し、《OK》ボタンをクリックしてください。

| 🕒 スケジュール      | NIXUS<br>Boost Your Imagination |
|---------------|---------------------------------|
| 詳細スケジュール 終日放送 |                                 |
| 放送時間 8:00:00  |                                 |
| € もどる         | ● 削除 >> ок                      |

\_\_\_\_\_\_ ④放送スケジュールが変更されました。

《保存》ボタンをクリックし、終了してください。

| 🖉 スケジュール設定                                                                                                    |                                                                                                    |                                                                                                    |         |          |      |      |                          |
|----------------------------------------------------------------------------------------------------|----------------------------------------------------------------------------------------------------|----------------------------------------------------------------------------------------------------|---------|----------|------|------|--------------------------|
| 🛃 スケジュール副                                                                                                    | 定                                                                                                    |                                                                                                    |         |          |      |      | IXUS<br>Tour Imagination |
| 2007年 4月 🍚                                                                                                    | 4月 17日(火)                                                                                                    | 曜日別スケジュール  ② Q 日                                                                                                    | 月       | 火水       | 木    | 金    | ±                        |
| 日月火水水金土<br>1 2 3 4 5 6 7<br>8 9 10 11 12 13 14<br>15 16 17 18 19 20 21<br>22 23 24 25 26 27 28<br>29 30<br>番組リスト<br>蘇田床送 | 0:00         1:00         2:00         3:00         4:00         5:00         6:00         7:00         8:00         9:00         10:00         11:00         12:00         13:00         14:00         15:00         16:00         17:00         18:00         22:00         22:00         23:00 | 0.00<br>1.00<br>2.00<br>3.00<br>4.00<br>5.00<br>6.00<br>9.00<br>10.00<br>11.00<br>12.00<br>14.00<br>15.00<br>14.00<br>16.00<br>16.00<br>14.00<br>16.00<br>19.00<br>20.00<br>21.00<br>22.00<br>23.00 | 終日放送 終E | 日放送 終日放送 | 統日放送 | 絲日放送 | 称日放送 =                   |
|                                                                                                    |                                                                                                    |                                                                                                    | Ć       |          | 保存   | Ð    | 終了                       |

©2007,NIXUS Nikko Telecomunications Co.,Ltd.

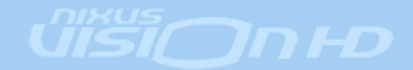

⑤下記メッセージが表示されます。 そのまま《OK》ボタンをクリックしてください。

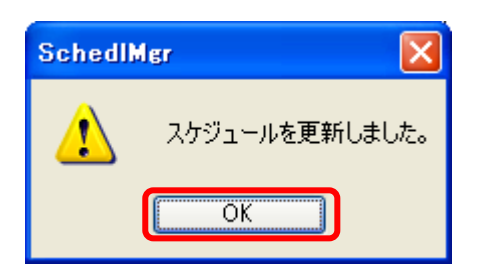

以上で日付別スケジュールの設定は終了です。

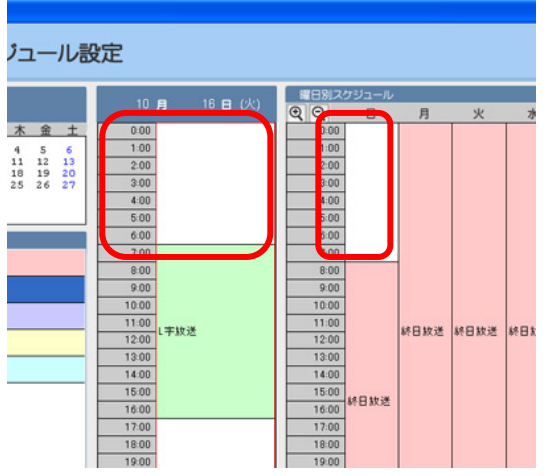

何も登録されていない、白い背景のままの時間は何も放送 されず黒い画面になっております。設定されている時間に番 組が放送されます。

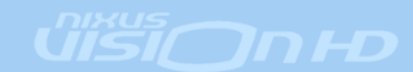

### 4.2 日付別スケジュールの複写・貼り付け

スケジュールを設定済みの日付を複写・貼り付けし、他の日も同じスケジュールにすることができます。

| 一ル設   | (AE   |         |   |       |             |           |
|-------|-------|---------|---|-------|-------------|-----------|
|       | 10    |         |   | 曜日別ス  | ケジュール       |           |
|       | 10    | я ю в   |   | QQ    | 8           | 月         |
| 金土    | 0:00  |         |   | 0:00  |             |           |
| 5 6   | 1:00  |         |   | 1:00  |             |           |
| 12 13 | 2:00  |         |   | 2:00  |             |           |
| 26 27 | 3:00  |         |   | 3:00  | 1           |           |
|       | 4:00  |         |   | 4:00  | 1           |           |
|       | 5:00  |         |   | 5:00  | 1           |           |
|       | 6:00  | L字放送    |   | 6:00  | 1           |           |
|       | 7:00  |         |   | 7:00  | 1           |           |
|       | 8:00  |         |   | 8:00  | 1           |           |
|       | 9:00  |         |   | 9:00  | 1           |           |
|       | 10:00 |         |   | 10:00 | 1           |           |
|       | 11:00 |         |   | 11:00 | 60 D +H-2M  | 50 D +++3 |
|       | 12:00 | 会議室予約案内 | 9 | 12:00 | DAX D 3% JC | 95 D 9X3  |
|       | 13:00 |         |   | 13:00 |             |           |
|       | 14:00 |         |   | 14:00 | 1           |           |
|       | 15:00 |         |   | 15:00 | ]           |           |
|       | 16.00 |         |   | 16.00 |             |           |

複写したい、スケジュールの設定してある日付を選択しま す。選択された日付は、赤枠で囲まれています。

《複写》ボタンをクリックします。

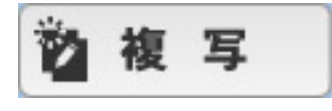

下図のダイアログが表示されますので**《OK》**ボタンをクリッ クしてください。

| ール割   | 淀     |           |       |             |             |
|-------|-------|-----------|-------|-------------|-------------|
|       | 10    | a 10 a 40 | 曜日別ス  | ケジュール       |             |
|       | IU    |           | QQ    | 8           | 月           |
| 金土    | 0:00  |           | 0:00  |             |             |
| 5 6   | 1:00  |           | 1:00  | 1           |             |
| 12 13 | 2:00  |           | 2:00  |             |             |
| 26 27 | 3:00  |           | 3:00  | 1           |             |
|       | 4:00  |           | 4:00  | 1           |             |
|       | 5:00  |           | 5:00  | 1           |             |
|       | 6:00  | L字放送      | 6:00  | 1           |             |
|       | 7:00  |           | 7:00  | 1           |             |
|       | 8:00  |           | 8:00  | 1           |             |
|       | 9:00  |           | 9:00  | 1           |             |
| -     | 10:00 |           | 10:00 | 1           |             |
|       | 11:00 |           | 11:00 | 60 TT +1-24 | 60 TT +++ 3 |
|       | 12:00 | 会議室予約案内   | 12:00 | 2026 1 26   | 95 0 963    |
|       | 13:00 |           | 13:00 |             |             |
|       | 14:00 |           | 14:00 |             |             |
|       | 15:00 |           | 15:00 | 1           |             |
|       | 16:00 |           | 16:00 |             |             |

 SchedIMgr
 X

 2007/06/15のスケジュールを複写します
 OK

次に、貼り付けしたい日付を選択します。<mark>《貼付》</mark>ボタンを クリックします。

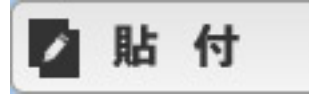

| ール設   | 定     |             |       |       |            |
|-------|-------|-------------|-------|-------|------------|
|       | 10    | a 18 a (il) | 曜日別ス  | ケジュール |            |
|       |       |             | QQ    | B     | 月          |
| 金土    | 0:00  |             | 0:00  |       |            |
| 5 6   | 1:00  |             | 1:00  |       |            |
| 12 13 | 2:00  |             | 2:00  |       |            |
| 26 27 | 3:00  | 1           | 3:00  |       |            |
|       | 4:00  |             | 4:00  |       |            |
|       | 5:00  |             | 5:00  |       |            |
|       | 6:00  | L字放送        | 6:00  | L字放送  |            |
|       | 7:00  |             | 7:00  |       |            |
|       | 8:00  |             | 8:00  |       |            |
|       | 9:00  | 1           | 9:00  |       |            |
|       | 10:00 |             | 10:00 |       |            |
|       | 11:00 |             | 11:00 |       | 60 ET +6-3 |
|       | 12:00 | 会議室予約案内     | 12:00 | 会議室予約 | 95 D 98.)  |
|       | 13:00 |             | 13:00 |       |            |
|       | 14:00 |             | 14:00 |       |            |
|       | 15:00 |             | 15:00 |       |            |
|       | 16-00 | 1           | 16:00 | 1     |            |

下図のダイアログが表示されますので**《OK》**ボタンをクリッ クしてください。

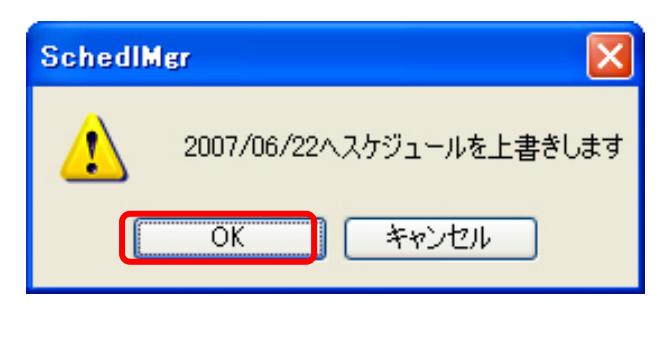

複写しておいたスケジュールが上書きされ、同じ設定になります。

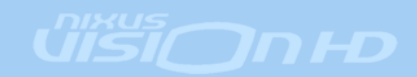

#### 4.3 曜日別スケジュールの変更

①コンテンツ登録を起動し、ログインします。

ログインするとコーナー選択画面が表示されます。[番組スケジュール]を選択します。

| ■ コーナー選択 ■ ■ ■ ■ ■ ■ ■ ■ ■ ■ ■ ■ ■ ■ ■ ■ ■ ■ ■ |  |
|------------------------------------------------|--|
| コーナー選択                                         |  |
| 全面文字情報                                         |  |
|                                                |  |
|                                                |  |
|                                                |  |
|                                                |  |
|                                                |  |
| 番組スケジュール管理・修正                                  |  |
|                                                |  |

②スケジュール設定の画面が表示されます。

曜日別スケジュールエリア内で、変更したい曜日の[終日放送]をダブルクリックします。

| 2007年4月     4月     17日(火)     2007年4月       日月火水木金土     0:00     17日(火)     200       1 2 3 4 5 6 7     1:00     1:00       1 5 16 17 18 19 20 21     1:00     2:00       22 33 24 25 26 27 28     3:00     2:00       29 30     6:00     100       新田放送     6:00     100       1:000     10:00     10:00       1:100     10:00     10:00       1:2 23 24 25 26 27 28     3:00     3:00       29 30     4:00     5:00       6:00     10:00     5:00       1:100     10:00     10:00       1:100     10:00     10:00       1:100     11:00     11:00       1:100     11:00     11:00       1:13:00     定     11:00 | コスケジュール 設定                                                                                                    | 没定                                                                                                    |         |                                                                                                    |                    |     |                  |                  | - N<br>Boost     | <b>LXUS</b><br>Your Imagination | × |
|----------------------------------------------------------------------------------------------------|----------------------------------------------------------------------------------------------------|----------------------------------------------------------------------------------------------------|---------|----------------------------------------------------------------------------------------------------|--------------------|-----|------------------|------------------|------------------|---------------------------------|---|
| 14:00         14:00           15:00         7           16:00         16:00           17:00         18:00           18:00         18:00           19:00         19:00           20:00         21:00           22:00         23:00                                                                                                    | 2007年4月       日日火水木金土         日日火水木金土       1234567         123457       11112         151617       11819         22324252627       2829         2930       242526         2017       11112         151617       11819         223242526       2728         2930       242526         2101       11112         1111       11112         1111       11112         1111       11112         1111       11112         1111       11112         1111       11112         1111       11112         1111       11111         1111       11111         1111       11111         1111       11111         1111       11111         1111       11111         1111       11111         1111       11111         1111       111111         1111       11111         1111       11111         1111       11111         1111       11111         1111       11111         11111       111111         11 | 4         月           0:00         1:00           2:00         3:00           4:00         5:00           6:00         7:00           8:00         9:00           10:00         10:00           11:00         12:00           13:00         14:00           15:00         16:00           17:00         18:00           19:00         20:00           21:00         22:00           23:00         23:00 | 17 日(火) | 第日別スクジョ<br>② ② ② 目<br>○・000<br>1:00<br>2:00<br>3:00<br>4:00<br>5:00<br>5:00<br>5:00<br>10:00<br>11:00<br>11:00<br>12:00<br>4:00<br>10:00<br>11:00<br>14:00<br>14:00 | ール<br>月<br>文述 終日放送 | • 火 | <u>水</u><br>終日放送 | 木           線日放送 | 金           終日該送 | 土<br>終日放送                       |   |

©2007,NIXUS Nikko Telecomunications Co.,Ltd.

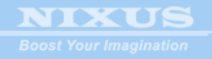

③詳細スケジュール画面が表示されます。 放送時間を変更し、《OK》ボタンをクリックしてください。

| C スケジュール                                      |             |
|-----------------------------------------------|-------------|
| 詳細スケジュール<br>終日放送<br>放送時間 8:00:00 文 ~ 17:00:00 |             |
| € もどる                                         | <b>»</b> ок |

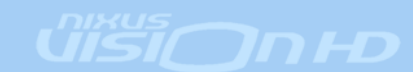

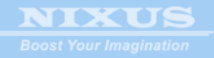

④放送スケジュールが変更されました。
 《保存》ボタンをクリックし、終了してください。

| 💷 スケジュール設定                                                                                                    |                                                                                                    |                      |                                                                                                    |      |      |      |      |      |      | × |
|----------------------------------------------------------------------------------------------------|----------------------------------------------------------------------------------------------------|----------------------|----------------------------------------------------------------------------------------------------|------|------|------|------|------|------|---|
| 🛃 スケジュール語                                                                                                    | 定                                                                                                    |                      |                                                                                                    |      |      |      |      |      |      |   |
| 2007年 4 <b>月 🔶</b>                                                                                                    | 4月                                                                                                    | 17 日 (火)             | 曜日別スケジュール<br>・<br>・<br>・<br>・<br>・<br>・<br>・<br>・<br>・<br>・<br>・<br>・<br>・                                                                                                    | 月    | 火    | 水    | 木    | 金    | ±    |   |
| 日月火水木金土         1       2       3       4       5       6       7         9       10       11       13       14         15       16       17       18       19       20       21         22       23       24       25       26       27       28         29       30       30       30       30       30 | 0:00<br>1:00<br>2:00<br>3:00<br>4:00<br>5:00<br>6:00<br>7:00<br>8:00<br>9:00<br>10:00<br>11:00<br>12:00<br>13:00<br>14:00<br>15:00<br>14:00<br>15:00<br>14:00<br>15:00<br>14:00<br>20:00<br>21:00<br>22:00<br>23:00 | 日付別のスケジュールは設定されていません | 0:00           1:00           2:00           3:00           4:00           5:00           6:00           7:00           9:00           10:00           11:00           12:00           4:00           5:00           6:00           7:00           9:00           10:00           11:00           14:00           15:00           16:00           17:00           18:00           20:00           22:00           22:00           23:00 | 終日放送 | 終日放送 | 終日放送 | 終日放送 | 終日放送 | 統日放送 |   |
|                                                                                                    |                                                                                                    |                      |                                                                                                    |      | Ű    | » (  | 保存   | Ð    | 終了   |   |

⑤下記メッセージが表示されます。 そのまま《OK》ボタンをクリックしてください。

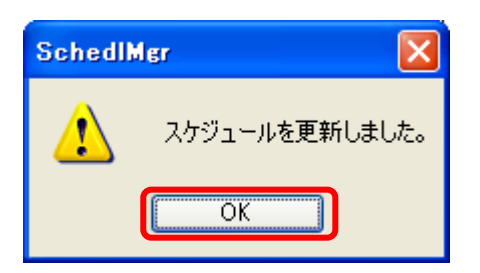

以上で曜日別スケジュールの設定は終了です。

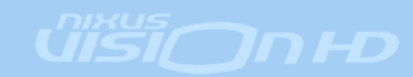

# 5. ユーザメンテナンス

操作をおこなうユーザのメンテナンスをおこないます。

①コンテンツ登録を起動し、ログインします。

ログインするとコーナー選択画面が表示されます。[システム]を選択します。

| 🖉 Content_menu  |   |
|-----------------|---|
| ■■■ コーナー選択      |   |
| コーナー選択          |   |
| ●●● 全面文字情報      |   |
|                 |   |
|                 |   |
|                 |   |
|                 |   |
| 番組スケジュール管理・修正   | _ |
| ●●● 番組スケジュール    |   |
| <i>¥ •</i> ∠¬¬∠ |   |

②システム設定の画面が表示されます。**《ユーザ管理》**ボタンをクリックしてください。

| SYSTEM      |                                                                                | ×             |
|-------------|--------------------------------------------------------------------------------|---------------|
|             |                                                                                |               |
| \$7774<br>( | <ul> <li>●●● 1-ザ管理</li> <li>●●● 番組管理</li> <li>●●● 素材削除</li> <li>●●●</li> </ul> |               |
|             |                                                                                | ×us<br>€ \$23 |

©2007,NIXUS Nikko Telecomunications Co.,Ltd.

③ユーザ管理の画面が表示されます。

この画面では、ログイン時に使用するユーザの追加、ユーザ名の変更、ログイン ID の変更、パスワードの 設定、権限の設定、

ユーザの削除がおこなえます。

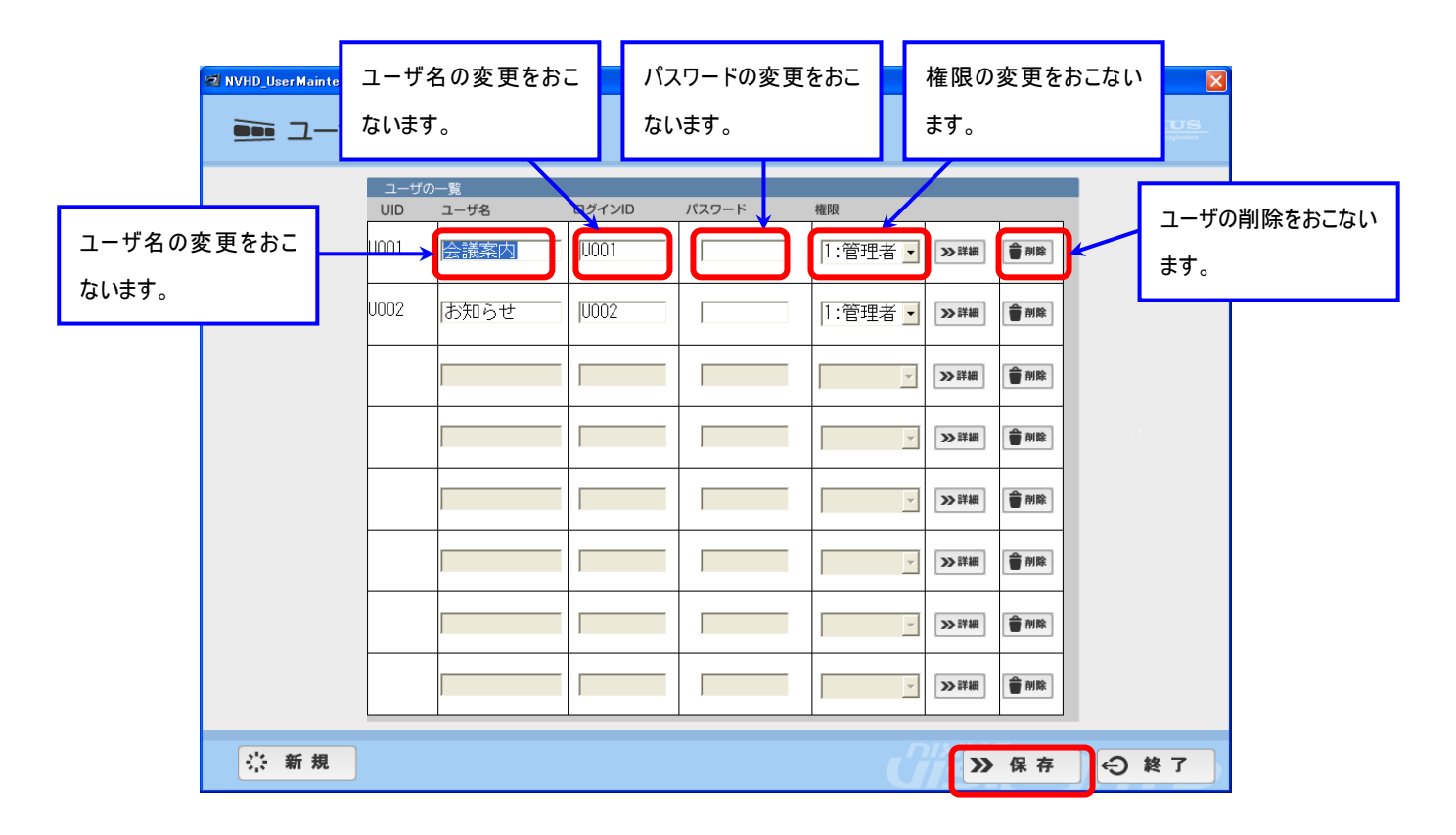

④各種設定後、《保存》ボタンをクリックしてください。

下記メッセージが表示されます。《はい》ボタンをクリックしてください。

| GeneralInput     | $\mathbf{X}$    |
|------------------|-----------------|
| <b>小</b> ファイルを保存 | 字します。よろしいですか?   |
|                  | いいえ( <u>N</u> ) |

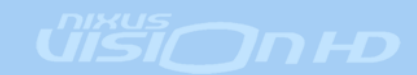

⑤ユーザの新規作成をおこないます。 **《新規》**ボタンをクリックしてください。

🔆 新規

⑥新規作成画面が表示されます。

ユーザ名、ログイン ID、パスワード、権限を設定し<mark>《保存》</mark>ボタンをクリックしてください。 ユーザが登録されます。

| ≥ <sub>Detaile</sub><br>注新規作成 |                                                |                                       |                             |      |
|-------------------------------|------------------------------------------------|---------------------------------------|-----------------------------|------|
|                               | ユーザ<br>UID ユーザ名<br>U003 更新用<br>基本情報<br>モジュール名称 | ログインID パスワード<br> 1003  1003<br>放送データ名 | 權限<br>0:一般<br>1:管理者<br>4:特殊 |      |
|                               | 全面文字情報<br>ロール文字情報                              | Г<br>Г                                |                             |      |
|                               |                                                |                                       | ¥<br>¥                      |      |
|                               |                                                |                                       |                             |      |
|                               |                                                |                                       | ≫ 保存 🔶 終                    | 7 HD |

※権限について

一般・・・コンテンツの登録のみおこなえるユーザ

管理者・・・コンテンツの登録、放送データの登録、放送スケジュールの設定、ユーザメンテナンスなど すべての操作がおこなえるユーザ

特殊・・・使用しません。

※ユーザは最大 999 まで作成できます。

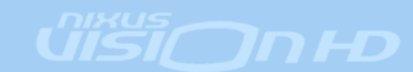

## 6. 番組管理

放送する番組のメンテナンスをおこないます。

①コンテンツ登録を起動し、ログインします。

ログインするとコーナー選択画面が表示されます。[システム]を選択します。

| Content_menu    |              |  |
|-----------------|--------------|--|
| 🔡 コーナー選択        | 5            |  |
|                 |              |  |
|                 | ●●● 全面文字情報   |  |
|                 |              |  |
|                 |              |  |
|                 |              |  |
|                 |              |  |
| 3               |              |  |
|                 | ●●● 番組スケジュール |  |
| <b>\$</b> \$275 |              |  |

②システム設定の画面が表示されます。《番組管理》ボタンをクリックしてください。

| SYSTEM   |                              |              |
|----------|------------------------------|--------------|
| 🖌 システム設定 |                              | NIXUS        |
| 925      | AUC<br>ユーザ管理<br>番粗管理<br>素材削除 |              |
|          | <u>Uisi</u>                  | <b>4</b> 883 |

©2007,NIXUS Nikko Telecomunications Co.,Ltd.

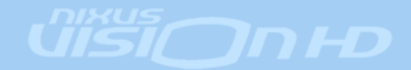

③番組管理の画面が表示されます。

番組のリストが表示され、設定を変更することが出来ます。

| 2 圣战管理   |       |                  | 番組の背景画像のち<br>ボタンで変更することが | ・<br>レネイルで・<br>ができます。 | す。参照           | 番         | 組の詳         | 細を設定しま     | 番組を複写作成しす。 | しま |
|----------|-------|------------------|--------------------------|-----------------------|----------------|-----------|-------------|------------|------------|----|
| ●●● 番組管理 |       | L                |                          |                       |                |           | /           |            |            |    |
| 3        | No.   | スト<br>OA番組       | 8                        | 背景画                   |                |           |             |            | 番組の削除をおこな  | すい |
|          | OA001 | 終日放送             | Ē                        |                       | <b>I</b> 951   | >> 詳細     | श्चे सम     | <b>m</b> R | ます。        |    |
|          | 04002 | L字放送             |                          | B. Ca                 | <b>*</b> ##    | >> 詳細     | <b>资</b> 新北 | MR MR      |            |    |
|          | 0A010 | 会議室予             | 約案内                      |                       | <b>1</b> 0 1   | >> 詳細     | <b>2</b> 87 | <b>₩</b> R |            |    |
|          | 0A011 | שני- <u>י</u> ם- | -ル放送                     |                       | <b>1</b> 95    | 》詳細       | <b>资</b> 新北 | MR NR      |            |    |
|          | 0A012 | 朝香組              |                          | and the second        | <b>1</b> # # H | 》詳細       | <b>8</b> 82 | MR NR      |            |    |
|          |       |                  |                          |                       | in on          | >> II III | § 8.1       |            |            |    |
|          |       |                  |                          |                       | in on          | >> II III | 劉武正         | 會州除        |            |    |
|          |       |                  |                          |                       | III PH         | >> IT III | 的市政         | 會別除        |            |    |
|          |       |                  |                          |                       |                | ť         | >>          | 保存         |            |    |

※ 番組の背景画像は、TGAファイルのものを用意してください。 ※ サイズが 1920 × 1080 以下のものは自動的に拡大されます。

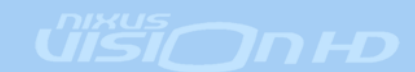

④《詳細》ボタンをクリックすると、詳しい設定を行えます。

| 香和袋戏算和  |            |        |                |             |
|---------|------------|--------|----------------|-------------|
| 2001 詳細 |            |        |                | NIXUS       |
|         | 番組名を変更しま   | きす。    | 番組の背景画像を選択します。 |             |
| OAIC    | D OA番組名    |        | 背景画            |             |
| 0401    | 12 明徽相     |        |                |             |
| 888     | 情報         |        |                |             |
| No.     | モジュール名称    | 放送データ名 | 文字速度           | モジュールごとに、放送 |
| PRG     | 017 全面文字情報 | 明都祖委祖  | ••••           | データ名を設定します。 |
| PRG     | 018 OA番組名  | 朝書祖書祖  | 4 0            |             |
| PRG     | 019 OA番組名  | 朝靈祖時計  | 6              |             |
|         |            |        |                |             |
|         |            |        |                |             |
|         |            |        |                |             |
|         |            |        | 》保存            | € 終7        |

※モジュールとは、画面を構成する各部品を表します。

上記の番組は、『全面文字情報』、『ロール文字情報』、『時計』の3つのモジュールで番組(画面)を構成しており、各モジュールごとに放送データを選択できます。

④各種設定後、《保存》ボタンをクリックしてください。

下記メッセージが表示されます。《OK》ボタンをクリックするとデータが更新され、番組管理のトップ画面に 戻ります。

| PrermM | er 🔀          |
|--------|---------------|
| ⚠      | 番組データを更新しました。 |
|        | ОК            |

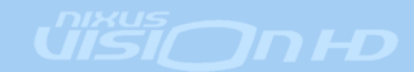

⑤番組の新規作成をおこないます。

新規の番組を作るには、**《複写》**ボタンをクリックしてください。 現在ある番組をコピーし、新しい番組を作成します。

| 香和管理詳細  |            |           |                |             |
|---------|------------|-----------|----------------|-------------|
| 2001 詳細 |            |           |                | NIXUS       |
|         | 番組名を設定しる   | ます。       | 番組の背景画像を選択します。 |             |
| OAIC    | OA番組名      |           | 背景画            | -           |
| 0401    | 2 朝春組      |           | ● Ø M.         |             |
| 部品      | 有限         |           |                |             |
| No.     | モジュール名称    | 放送データ名    | 文字速度           | モジュールごとに、放送 |
| PRG     | 017 全面文字情報 | 印香桂香桂     |                | データ名を設定します。 |
| PRG     | 018 OA番組名  | 朝華祖番組     | • •            |             |
| PRG     | 019 OA番組名  | 0月番利25寸2十 | 6 0            |             |
|         |            |           |                |             |
|         |            |           |                |             |
|         |            |           |                |             |
|         |            |           | 》保存            | ↔ ¥ 7       |

も 複写

④各種設定後、《保存》ボタンをクリックしてください。

番組管理のトップ画面に戻り、新しく設定した番組が追加されています。

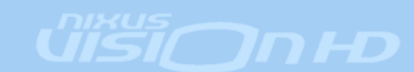

# 7. 素材削除

不要になった素材の削除をおこないます。

①コンテンツ登録を起動し、ログインします。

ログインするとコーナー選択画面が表示されます。[システム]を選択します。

| Content_menu |              |            |
|--------------|--------------|------------|
| また コーナー選択    |              | REFERENCES |
| コーナー選択       | 2            |            |
|              | ●●● 全面文字情報   |            |
|              |              |            |
|              |              |            |
|              |              |            |
|              |              |            |
|              |              |            |
|              |              |            |
| 番組スケジョ       | コール管理・修正     |            |
|              | ■■■ 番組スケジュール |            |
| 8 2774       | <u> </u>     |            |

②システム設定の画面が表示されます。《素材削除》ボタンをクリックしてください。

| SYSTEM                                                        | 🛛                        |
|---------------------------------------------------------------|--------------------------|
|                                                               | NIXUS<br>factor separate |
| システム設定         ●●●● ユーザ管理         ●●●● 素材削除         ●●●● 素材削除 |                          |
|                                                               |                          |

©2007,NIXUS Nikko Telecomunications Co.,Ltd.

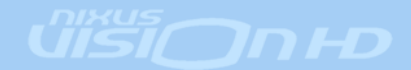

下記ダイアログが開かれます。

| De INxViHd                        |      |    |  |  |  |  |
|-----------------------------------|------|----|--|--|--|--|
| 不要ファイルを削除し                        | します。 |    |  |  |  |  |
| □ 放送終了経過データも削除対象とする。              | 削除開始 | 終了 |  |  |  |  |
| ── 放送終了経過データは放送リストのデータだけを削除対象とする。 |      |    |  |  |  |  |

《削除開始》ボタンをクリックすると、ゴミ箱内に入っていた素材が削除され、ゴミ箱が空の状態になります。

#### 『放送終了経過データも削除対象とする』にチェックを入れる

→ゴミ箱内のデータのほかに、放送期限が終了している素材(プレイリスト上では クリーム色で表示されている素材)も、削除されます。

#### 『放送終了経過データは放送リストのデータだけ削除対象とする。』にチェックを入れる

→ゴミ箱内のデータの削除のほかに、放送期限が終了している素材が、放送リスト上から削除されます。 出稿データエリア内からは削除されません。

《終了》ボタンをクリックすると、素材の削除が終了します。

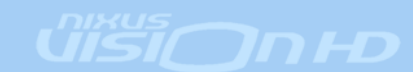

### 8. 送出機のメンテナンス

送出機は起動・終了など全て自動でおこないますので、通常は操作する必要はありません。 メンテナンスなどをおこなう場合の操作方法を記載いたします。 ※操作は送出機上でおこないます。

#### 8.1 送出プログラムの停止

放送をおこなっている時間帯は、マウス・キーボードの操作ができなくなっています。 手動で放送を停止するには下記操作を実施してください。

キーボードの [Shift] と、[Esc] ボタンを<u>3秒以上同時に</u>押してください。

※3秒以上押しても、終了しない場合は、ウィンドウのフォーカスが外れている可能性があります。

[Return]キーを押してから、再度[Shift] と、[Esc] ボタンを3秒以上同時に押してください。

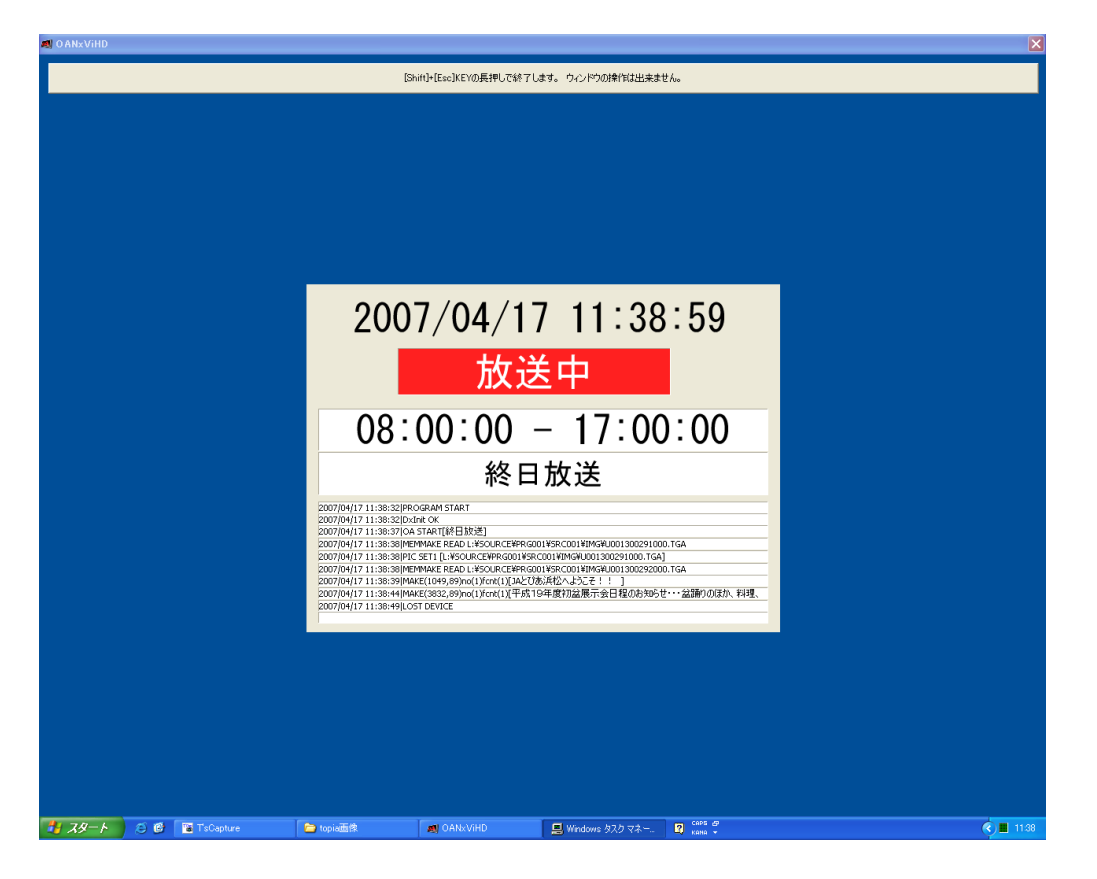

### 8.2 送出プログラムの起動

メンテナンスなどで放送を停止した後は、手動で放送を開始する必要があります。 下記操作を実施してください。

デスクトップ上の送出プログラムのアイコンをダブルクリックしてください。

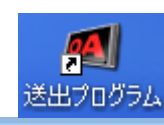

©2007,NIXUS Nikko Telecomunications Co.,Ltd.

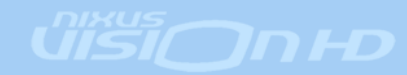

## 9. コンテンツ編集画面操作

コンテンツ編集画面の操作方法です。テンプレートを用いて新しい素材を作成したり、作成した素材の 編集を行います。

#### 9.1 有効放送期限の設定

作成した素材が、放送される有効期限を設定します。下記の図のように、全て0に設定しておくと無期 限設定になります。

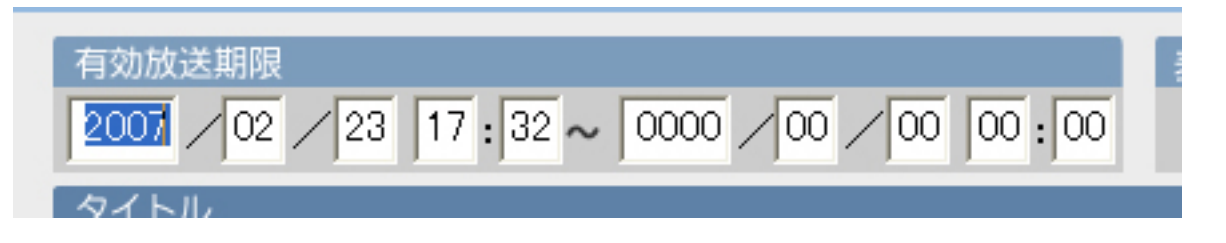

期限が切れた素材は、出稿データ上では背景がクリーム色で表示されます。

| プレイリ         | スト作   | 乍成                                                                                                    |                                                                                                    |                                               |                                                                                                    |                                                                                                    |                                                                                                    |                                                                                                    |                                                                                                    |
|--------------|-------|----------------------------------------------------------------------------------------------------|----------------------------------------------------------------------------------------------------|-----------------------------------------------|----------------------------------------------------------------------------------------------------|----------------------------------------------------------------------------------------------------|----------------------------------------------------------------------------------------------------|----------------------------------------------------------------------------------------------------|----------------------------------------------------------------------------------------------------|
| <b>ネ</b> データ | 2-7 K | user1                                                                                                    |                                                                                                    | ]                                             |                                                                                                    |                                                                                                    | 8送テータ 番組1                                                                                                    |                                                                                                    | •                                                                                                    |
| 1002No       | 1-7   | 91156                                                                                                    | 2546311                                                                                                    | ▼.£PHBIT                                      | 828                                                                                                    |                                                                                                    | 放送No                                                                                                    | ユーザ                                                                                                    | 911%                                                                                                    |
|              | user1 | at We BOOK                                                                                                    | 2007/02/23                                                                                                    | 2007/10/10                                    | 1                                                                                                    |                                                                                                    |                                                                                                    | unet                                                                                                    | 2.8409                                                                                                    |
|              | user1 |                                                                                                    | 2007/02/23                                                                                                    | 2007/03/30                                    | 1                                                                                                    | >                                                                                                    | 20038                                                                                                    | user1                                                                                                    |                                                                                                    |
|              | user1 | 風暴(うべ)ター)                                                                                                    | 2007/02/23                                                                                                    | 2007/02/28                                    | 1                                                                                                    |                                                                                                    |                                                                                                    |                                                                                                    |                                                                                                    |
| 10           | user1 | 風暴()(19)                                                                                                    | 2007/02/23                                                                                                    | 2007/02/28                                    | 1                                                                                                    | ÷                                                                                                    |                                                                                                    |                                                                                                    |                                                                                                    |
|              | user1 | 7771                                                                                                    | 2007/02/22                                                                                                    | 2007/02/24                                    |                                                                                                    |                                                                                                    |                                                                                                    |                                                                                                    |                                                                                                    |
|              |       |                                                                                                    |                                                                                                    |                                               | 1                                                                                                    | →m                                                                                                    |                                                                                                    |                                                                                                    |                                                                                                    |
|              |       | JUCIUZHI         17-9       2-7         1276       1-7         1286       1-7         1286       1-7         1286       1-7         1286       1-7         1286       1-7         1286       1-7         1286       1-7         1286       1-7         1286       1-7         1287       1000         1287       1000         1287       1000         1287       1000         1288       1000         1288       1000         1288       1000         1288       1000         1288       1000         1288       1000         1288       1000         1288       1000         1288       1000         1288       1000         1288       1000         1288       1000         1288       1000         1288       1000         1288       1000         1288       1000         1288       1000         1288       1000         1288       1000 </td <td>ブレイリスト作成         57-9       2-7       user1         12040       2-7       94156         12040       2-7       94156         12040       2-7       94156         12040       2-7       94156         12040       2-9       94156         12040       2-9       94156         12040       2-9       94156         12040       2-9       94156         12040       2-9       94156         12040       2-9       94156         12040       2-9       94156         12040       2-9       94156         12040       2-9       94156         12040       2-9       94156         12040       2-9       94156         12040       2-9       94156         12040       2-9       94156         12040       2-9       94156         12040       2-9       94156         12040       2-9       94156         12040       2-9       94156         12040       2-9       94156         12040       2-9       94156         12040       2-9       <td< td=""><td>ブレイリスト作成         137-9       2-91       user1      </td><td>ブレイリスト作成         マーク       ユーブ       レeerl       エージ         1202400       ユーブ       941 F/G       1940 F/G       1940 F/G         1202400       ユーブ       941 F/G       1940 F/G       1940 F/G       1940 F/G         1202400       ロローゴ       1216180/62       2007/02/22       2007/02/22       2007/02/22         1202400       ロローゴ       1216180/62       2007/02/22       2007/02/22       2007/02/22         1202400       ロローゴ       1216180/62       2007/02/22       2007/02/22       2007/02/22         1202400       ロローゴ       1216180/62       2007/02/22       2007/02/22       2007/02/22         1202400       ロローゴ       12161       12161       12161       2007/02/22       2007/02/22         1202400       ロローゴ       12161       12161       12161       2007/02/22       2007/02/22         1202400       ロローゴ       12161       12161       12161       12161       12161</td><td>JUCIUZICIEDE         SPARA       SPARA       SPARA       SPARA         SPARA       SPARA       SPARA       SPARA         SPARA       SPARA       SPARA       SPARA       SPARA         SPARA       SPARA                <th< td=""><td>ブレイリスト化作成         マーザ マード・         100000       10000       10000       10000       10000       10000       10000       10000       10000       10000       10000       10000       10000       10000       10000       10000       10000       10000       10000       10000       10000       10000       10000       10000       10000       10000       10000       10000       10000       100000       100000       100000       100000       100000       1000000       100000000       1000000000000       1000000000000000000000000000000000000</td><td>ブレイリスト作成         シージ       シージ       シー       シー       シー       シー       シー       <th< td=""><td>CUULANTER     Contraction     Contraction     Contracti</td></th<></td></th<></td></td<></td> | ブレイリスト作成         57-9       2-7       user1         12040       2-7       94156         12040       2-7       94156         12040       2-7       94156         12040       2-7       94156         12040       2-9       94156         12040       2-9       94156         12040       2-9       94156         12040       2-9       94156         12040       2-9       94156         12040       2-9       94156         12040       2-9       94156         12040       2-9       94156         12040       2-9       94156         12040       2-9       94156         12040       2-9       94156         12040       2-9       94156         12040       2-9       94156         12040       2-9       94156         12040       2-9       94156         12040       2-9       94156         12040       2-9       94156         12040       2-9       94156         12040       2-9       94156         12040       2-9 <td< td=""><td>ブレイリスト作成         137-9       2-91       user1      </td><td>ブレイリスト作成         マーク       ユーブ       レeerl       エージ         1202400       ユーブ       941 F/G       1940 F/G       1940 F/G         1202400       ユーブ       941 F/G       1940 F/G       1940 F/G       1940 F/G         1202400       ロローゴ       1216180/62       2007/02/22       2007/02/22       2007/02/22         1202400       ロローゴ       1216180/62       2007/02/22       2007/02/22       2007/02/22         1202400       ロローゴ       1216180/62       2007/02/22       2007/02/22       2007/02/22         1202400       ロローゴ       1216180/62       2007/02/22       2007/02/22       2007/02/22         1202400       ロローゴ       12161       12161       12161       2007/02/22       2007/02/22         1202400       ロローゴ       12161       12161       12161       2007/02/22       2007/02/22         1202400       ロローゴ       12161       12161       12161       12161       12161</td><td>JUCIUZICIEDE         SPARA       SPARA       SPARA       SPARA         SPARA       SPARA       SPARA       SPARA         SPARA       SPARA       SPARA       SPARA       SPARA         SPARA       SPARA                <th< td=""><td>ブレイリスト化作成         マーザ マード・         100000       10000       10000       10000       10000       10000       10000       10000       10000       10000       10000       10000       10000       10000       10000       10000       10000       10000       10000       10000       10000       10000       10000       10000       10000       10000       10000       10000       10000       100000       100000       100000       100000       100000       1000000       100000000       1000000000000       1000000000000000000000000000000000000</td><td>ブレイリスト作成         シージ       シージ       シー       シー       シー       シー       シー       <th< td=""><td>CUULANTER     Contraction     Contraction     Contracti</td></th<></td></th<></td></td<> | ブレイリスト作成         137-9       2-91       user1 | ブレイリスト作成         マーク       ユーブ       レeerl       エージ         1202400       ユーブ       941 F/G       1940 F/G       1940 F/G         1202400       ユーブ       941 F/G       1940 F/G       1940 F/G       1940 F/G         1202400       ロローゴ       1216180/62       2007/02/22       2007/02/22       2007/02/22         1202400       ロローゴ       1216180/62       2007/02/22       2007/02/22       2007/02/22         1202400       ロローゴ       1216180/62       2007/02/22       2007/02/22       2007/02/22         1202400       ロローゴ       1216180/62       2007/02/22       2007/02/22       2007/02/22         1202400       ロローゴ       12161       12161       12161       2007/02/22       2007/02/22         1202400       ロローゴ       12161       12161       12161       2007/02/22       2007/02/22         1202400       ロローゴ       12161       12161       12161       12161       12161 | JUCIUZICIEDE         SPARA       SPARA       SPARA       SPARA         SPARA       SPARA       SPARA       SPARA         SPARA       SPARA       SPARA       SPARA       SPARA         SPARA       SPARA <th< td=""><td>ブレイリスト化作成         マーザ マード・         100000       10000       10000       10000       10000       10000       10000       10000       10000       10000       10000       10000       10000       10000       10000       10000       10000       10000       10000       10000       10000       10000       10000       10000       10000       10000       10000       10000       10000       100000       100000       100000       100000       100000       1000000       100000000       1000000000000       1000000000000000000000000000000000000</td><td>ブレイリスト作成         シージ       シージ       シー       シー       シー       シー       シー       <th< td=""><td>CUULANTER     Contraction     Contraction     Contracti</td></th<></td></th<> | ブレイリスト化作成         マーザ マード・         100000       10000       10000       10000       10000       10000       10000       10000       10000       10000       10000       10000       10000       10000       10000       10000       10000       10000       10000       10000       10000       10000       10000       10000       10000       10000       10000       10000       10000       100000       100000       100000       100000       100000       1000000       100000000       1000000000000       1000000000000000000000000000000000000 | ブレイリスト作成         シージ       シージ       シー       シー       シー       シー       シー <th< td=""><td>CUULANTER     Contraction     Contraction     Contracti</td></th<> | CUULANTER     Contraction     Contraction     Contracti |

©2007,NIXUS Nikko Telecomunications Co.,Ltd.

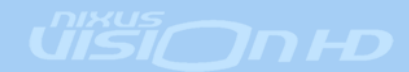

#### 9.2 表示時間の設定

作成した素材が、放送される秒数を設定します。横の上下ボタンで操作し、最大 999 秒まで設定可能です。

| 表示時 | 間  |     |
|-----|----|-----|
|     | 10 | ➡ 秒 |
|     |    |     |

表示時間を〇秒に設定された素材は、放送データエリアに入っていても表示されません。

#### 9.3 効果の設定

作成した素材が、放送される際の切り替え効果(エフェクト)の設定を行います。

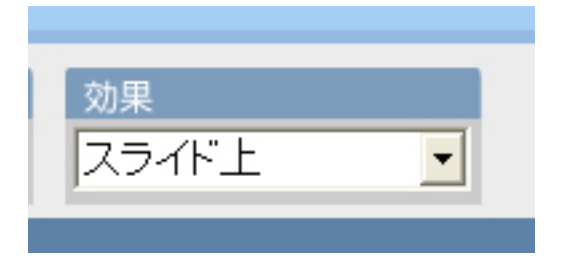

効果は下記の14パターンから選択することができます。

■ カット:効果のない状態で、そのまま切り替わります。

■ フェード

素材が段々と変化して切り替わります。

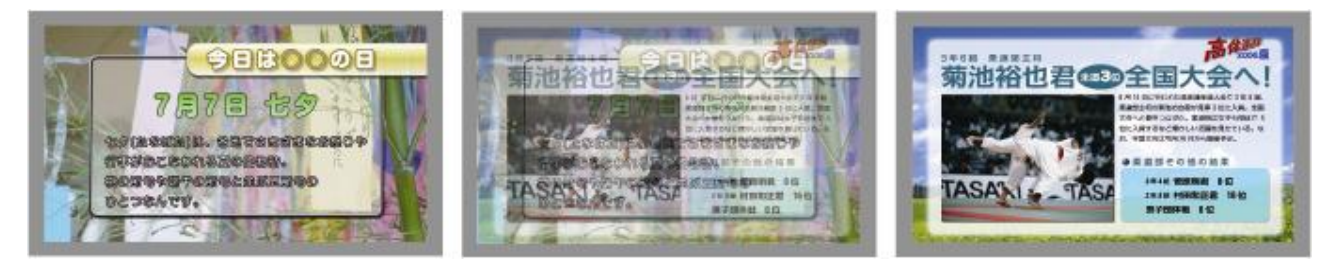

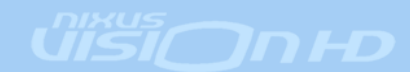

### ■ ワイプ上 ・ワイプ下 ・ワイプ左 ・ワイプ右

指定した方向から、徐々に次の素材が現れてきます。(画像はワイプ右のものです。)

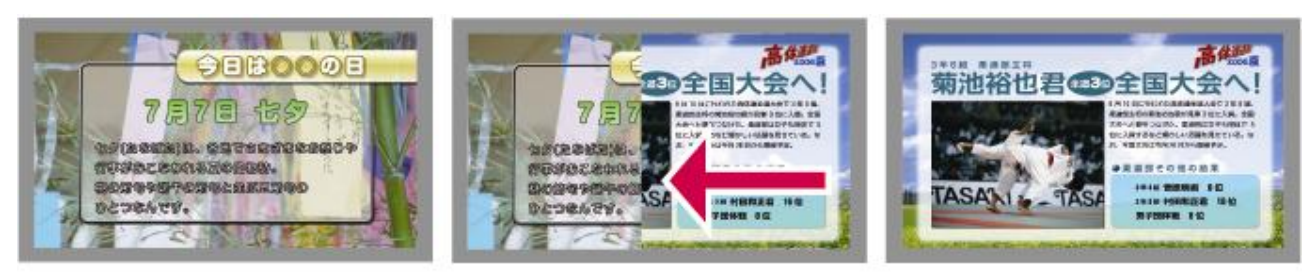

■プッシュ上 ・プッシュ下 ・プッシュ右 ・プッシュ左

指定した方向から、素材が次の素材に押されて変更されていきます。(画像はプッシュ右のものです。)

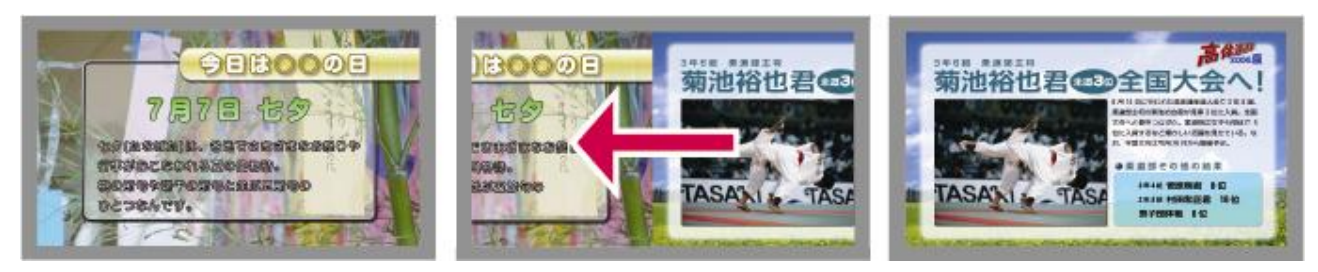

■ スライド上 ・スライド下 ・スライド右 ・スライド左

指定した方向から、次の素材が上に重なるように流れてきます。(画像スライド右のものです。)

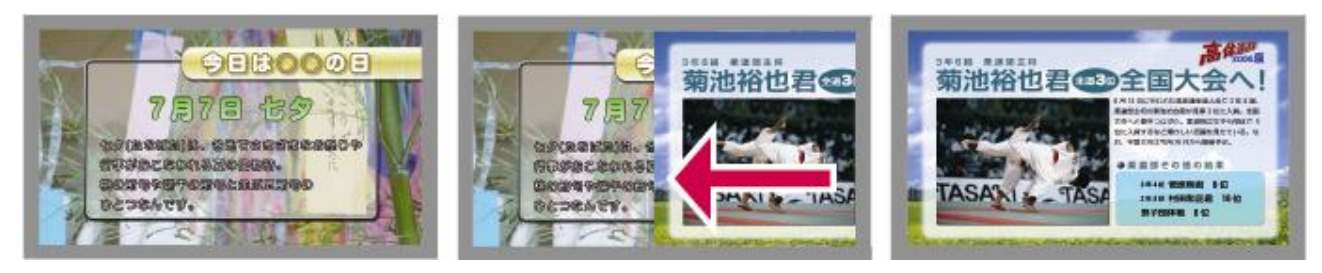

※画像の効果は、入力時には確認することができません。

# 9.4 タイトルの設定

作成した素材のタイトルを設定します。 タイトルは入力しなくても問題はありません。

タイトル

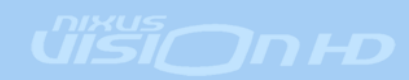

### 9.5 テキストの通常編集

テキストを編集します。文字は1行1枠で表示されています。

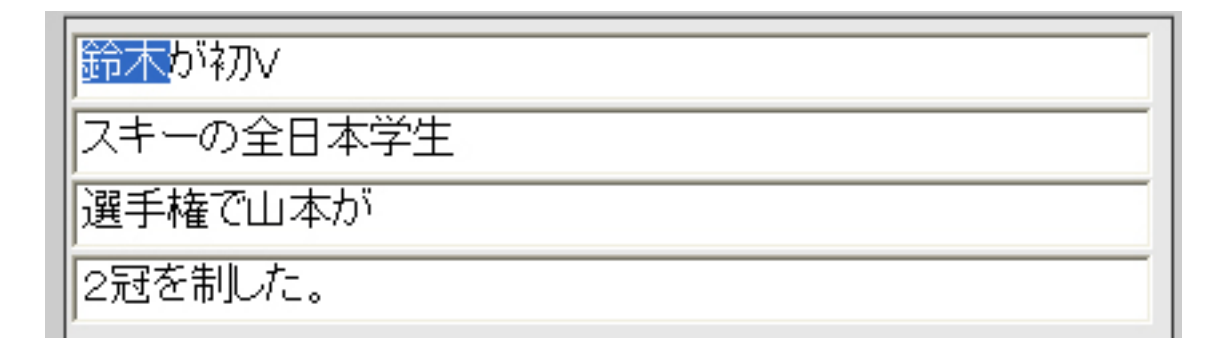

テキストを変更して、《更新》ボタンをクリックするか、F5キーを押してください。 プレビュー画面に編集が反映されて、実際の画面を確かめることができます。

| プレビュー |                                  |
|-------|----------------------------------|
|       |                                  |
| 鈴木が初い |                                  |
|       | スキーの全日本学生<br>選手権で山本が<br>2.冠を制した。 |
|       |                                  |
|       | <b>《</b> 》更新                     |

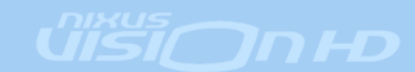

### 9.6 テキストの分割編集

1 枠ごとに文字を入力しなくても、自動で文字列を分割し表示することが出来ます。 《分割》ボタンをクリックしてください。

| 編集   |              |              |
|------|--------------|--------------|
| テキスト | タイトル8文字まで    | /x72         |
|      | 本文13文字まで入力可能 | <b>《文字色</b>  |
|      | 本文2行目        | <b>《文字</b> 色 |
|      | 本文3行目        | <b>《文字</b> 色 |
| 【マ分割 | 本文4行目        | /x78         |
| 画像   | 世界地図パームが会。   |              |

分割セット画面が開きます。

| ▲ 分割セット                  | 放送したい文章を打ち込みます。                                       |                             |
|--------------------------|-------------------------------------------------------|-----------------------------|
| 3メント<br>夏本番195<br>夏を楽しく過 | 時暑くなりそうですが、怖いのは紫外線!<br>商品が見逃せません。<br>こしたい、女の仔の強い味方です。 |                             |
| 分制設定開始行                  |                                                       | 何行目から分割した文章を使<br>用するか選択します。 |
| 分割文寸                     |                                                       | 1 行何文字ごとに分割するか<br>選択します。    |

設定して、**《セット》ボタンをクリックします**。

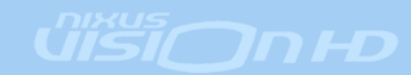

作画画面に戻ったら《更新》ボタンをクリックするか、F5キーを押してください。 プレビュー画面に編集が反映されて、実際の画面を確かめることができます。 設定した文字数ごとに、文章が分割されています。

| レフラクター<br>有効設送用<br>2007<br>タイトル         | 所規作成<br>06 /19 18 : [24 ~ [0000 /00 ,                                                                           | 00 00 100 | 表示時間<br>10 | <del>.</del> 9 | 効果<br>力ット 💽         |                                                                                           |
|-----------------------------------------|----------------------------------------------------------------------------------------------------|-----------|------------|----------------|---------------------|-------------------------------------------------------------------------------------------|
| <u>編集</u><br>テキスト<br><b>▲</b> *分割<br>画像 | 夏・スキンケア!       夏本番!今年も暑くなりそう       ですが、怖いのは紫外線!       スキンケア新商品が見逃せま       せん。       世界地図バック水色.tga       A4縦 tga | <b>.</b>  |            | 700            | ビュー<br>A4縦<br>挿入エリア | 夏。ス年シケア! 国本書!今年も星くなりそう<br>ですが、怖いのは紫外細!<br>スキンケア新商品が見当せま<br>せん。 画を楽しく過ごしたい、女の<br>子の強い味方です。 |
|                                         |                                                                                                    | <b>1</b>  | 6 April 1  |                | _ <u>nu</u>         | (5RB)                                                                                     |

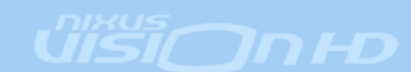

### 9.7 テキストの色変更

行ごとに、テキストの色を設定することができます。 設定したい文字行の横の**《文字色》ボタンをクリックしてください**。

| 編集                                                                                           |              |                                                                                                    |                                                            |                                                                   |
|----------------------------------------------------------------------------------------------|--------------|----------------------------------------------------------------------------------------------------|------------------------------------------------------------|-------------------------------------------------------------------|
| テキスト                                                                                         | タイトル8文字まで    |                                                                                                    | <b>《文字</b> 色                                               |                                                                   |
|                                                                                              | 本文13文字まで入力可能 |                                                                                                    | <b>《</b> 文字色                                               |                                                                   |
|                                                                                              | 本文2行目        |                                                                                                    | <b>《文字</b> 色                                               |                                                                   |
|                                                                                              | 本文3行目        |                                                                                                    | 《文字色                                                       |                                                                   |
| <b>≦</b> ≈分割                                                                                 | 本文4行目        |                                                                                                    | <b>《文字</b> 色                                               | -                                                                 |
| 画像                                                                                           |              |                                                                                                    |                                                            | 1                                                                 |
| <b>色の設定</b><br>基本色(B):<br>■ □<br>■ □<br>■ □<br>■ □<br>■ □<br>■ □<br>■ □<br>■ □<br>■ □<br>■ □ | ? ×          | 色の設定パレット画で<br>変更したい文字色を<br><b>《色の作成》</b> ボタンを<br>ます。<br>自由に色を作成して<br>まで保存しておくこの<br>(ソフトを終了するの<br>***とい<br>・<br>***とい<br>・<br>***とい | 面が開きる<br>指定してく<br>を押すと、<br><b>《色の追</b> れ<br>とができる<br>と、作成し | ます。<br>ください。<br>F記のダイアログが現れ<br>の》ボタンで最大16色<br>ます。<br>した色はなくなります。) |

変更したい文字色を指定して、《OK》ボタンをクリックします。

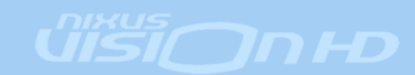

作画画面に戻ったら《更新》ボタンをクリックするか、F5 キーを押してください。 プレビュー画面に編集が反映されて、実際の画面を確かめることができます。 設定した文字色に変更されています。

| 45016331<br>2007 <mark>/</mark><br>タイトル | 06 / 20 17 : 14 ~ 0000 / 00 ,                                                    | 0:00 | 表示時間<br>1( | 0 🕂 19 | 効果<br>カット <u>・</u> | ]                                                                                                    |
|-----------------------------------------|----------------------------------------------------------------------------------|------|------------|--------|--------------------|----------------------------------------------------------------------------------------------------|
| 編集                                      |                                                                                  |      |            | 7      | VK2-               |                                                                                                    |
| テキスト<br><b>ミ</b> *分割<br>画像              | タイトル8文字まで<br>本文13文字まで入力可能<br>本文2行目<br>本文3行目<br>本文4行目<br>世界地図バック水色.tga<br>A4縦.tga |      |            | ·      | A4縦<br>挿入エリア       | タイトル8文字まで           本文13文字まで入力可能           本文2行目           本文3行目           本文4行目           本文5行目           本文5行目 |
| 音声<br>ロール                               | ,                                                                                |      | ≫ancan     |        |                    | (588)                                                                                                    |

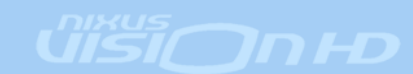

### 9.8 画像の入れ替え

素材内の画像の入れ替えを行うことができます。『参照』ボタンを押します。

| 画像<br>「                                                             | J00120<br>J00120 | 0028000世<br>0028000№                                                                                                    | t界地図バッ<br>IL34079.JF | ック水色.tg<br>PG | - ● 参照<br>● 参照 | ≥ スキャナー<br>≥ スキャナー |
|---------------------------------------------------------------------|------------------|----------------------------------------------------------------------------------------------------|----------------------|---------------|----------------|--------------------|
| ファイルを目K                                                             |                  |                                                                                                    |                      |               |                | ? 🛛                |
| ファイルの城<br>最近使ったファ<br>デスクトゥン<br>マイドキュメ<br>マイドキュメ<br>マイニンピュ<br>マイネットワ |                  | サンフル-写真<br>3四次の中、JPG<br>5回演用の目の出。JPG<br>5回演用の目の出。JPG<br>5回演曲(い花畑。JPG<br>20回離のは見。JPG<br>20回離のは見。JPG<br>20回離<br>20回離<br>20回離<br>20回離<br>20回離<br>20回離 | ■ 341.jpe            | •             |                |                    |
|                                                                     | 771.<br>771.     | 1-80): 「<br>1-0種類①: 「                                                                                                    | ፩ቑንንብራ(*.JPG,*.TG    | A)            | •              | 開(Q)<br>キャンセル      |

入れ替えたい画像を選択して、『開く』ボタンを押します。 ※画像のサイズは最大 1920×1080 までになります。

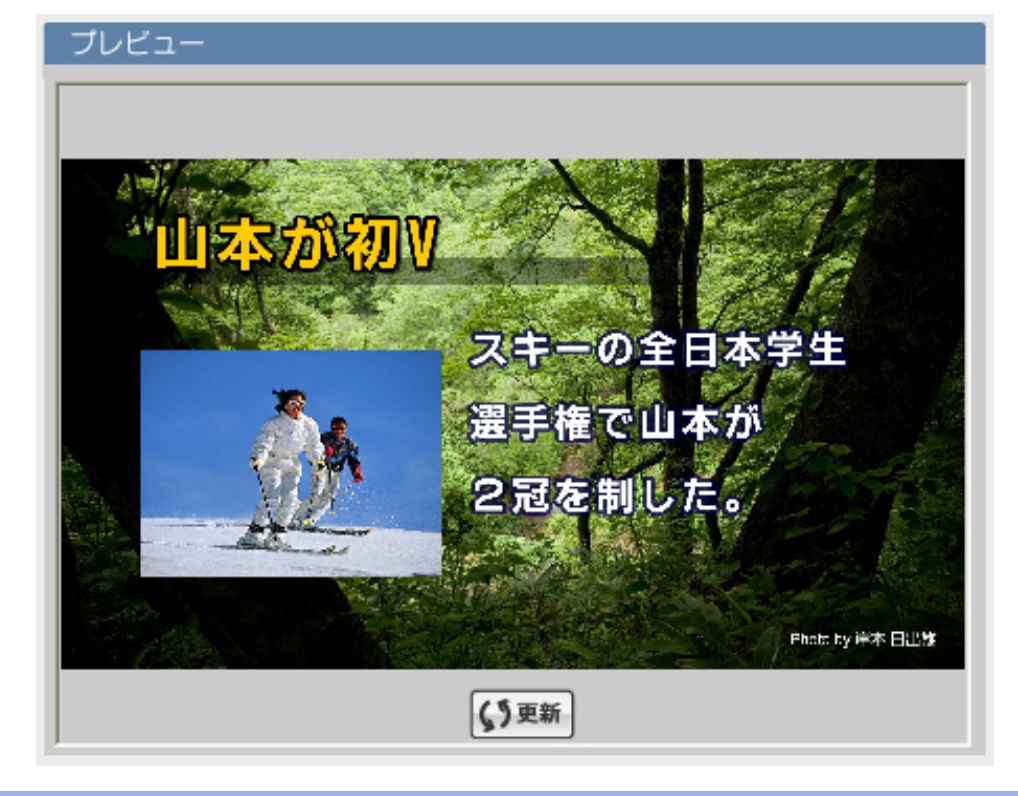

《更新》ボタンをクリックするか、F5キーを押してください。プレビュー画面に編集が反映されて、実際の画面を確かめることができます。

©2007,NIXUS Nikko Telecomunications Co.,Ltd.

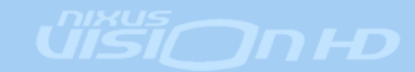

### 9.9 スキャナーからの画像取り込み

スキャナーで画像を取り込んで、直接反映することができます。スキャナーボタンを押します。

| 画像 | U001200028000世界地図バック水色.tga | ●参照 ニンスキャナー |
|----|----------------------------|-------------|
| Į  | U001200028000MIL34079.JPG  | ●参照 ニンスキャナー |

スキャンソフトが起動されますので、取り込みたい画像をスキャンします。

**《更新》ボタンをクリックするか、F5キーを押してください。**プレビュー画面に取り込んだ画像が反映されて、 実際の画面を確かめることができます。

プレビュー スキーの全日本学生 選手権で山本が 2冠を制した。 Photo by 详本 日出版 (5)更新

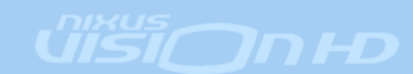

#### 9.10 音声の設定

素材が送出される際に、音声やBGMを設定することができます。音声の横の『参照』ボタンをクリックします。

| 音声                                                    |                                                                                                    |                                                                                                    | ■ 参照                                               | <b>予8</b> 取消  |
|-------------------------------------------------------|----------------------------------------------------------------------------------------------------|----------------------------------------------------------------------------------------------------|----------------------------------------------------|---------------|
| ファイルを開く<br>ファイルの場所の                                   | WAVE                                                                                                    |                                                                                                    |                                                    | ?×            |
| 展近使ったファイル<br>デスクトップ<br>デスクトップ<br>マイドキュメント<br>マイコンピュータ | <ul> <li>シャーンwav</li> <li>シャッター音.wav</li> <li>シャッター音.wav</li> <li>テレポーテーション1.wav</li> <li>テレポーテーション2.wav</li> <li>フクロウ.wav</li> <li>オイス1.wav</li> <li>ポイス10.wav</li> <li>ポイス2.wav</li> <li>ポイス3.wav</li> <li>ポイス4.wav</li> <li>ポイス5.wav</li> <li>ポイス6.wav</li> </ul> | <ul> <li>제 1 人 / May</li> <li>제 1 人 / May</li> <li>제 1 人 2 May</li> <li>제 1 人 2 May</li> <li>제 1 人 2 May</li> <li>의 出現 1 May</li> <li>의 出現 2 May</li> <li>의 出現 2 May</li> <li>의 出現 3 May</li> <li>의 出現 4 May</li> <li>의 出現 5 May</li> <li>의 出現 5 May</li> <li>의 二 1 May</li> <li>의 正解 2 May</li> </ul> | <ul> <li>○]不正解2.wav</li> <li>○]不正解2.wav</li> </ul> |               |
|                                                       | ファイル名(2): カラン<br>ファイルの種類(1): 音声                                                                                                    | λ.wav<br>≅7γf∦≪WAVI                                                                                                    | ×<br>×                                             | 間(の)<br>キャンセル |

WAVファイルを指定して、『開く』ボタンを押すと指定した音声が設定されます。 音声をなくす場合は、『取消』ボタンを押します。

|  | 音声 | シャッター音.wav | ■参照 →8取消 |
|--|----|------------|----------|
|--|----|------------|----------|

※音声が長いと、設定した画面の表示時間よりも長くなってしまう恐れがあります。設定した音声が終 了するまで、次の素材には変更されませんのでご注意下さい。

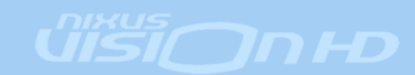

#### 9.11 ロール文の設定

送出するロール文を設定します。

※ロール文が長いと、設定した画面の表示時間よりも長くなってしまう恐れがあります。

スキーの全日本学生選手権、第2日目は山本が2冠を制し、初勝利を手にした。

#### 9.12 複写作成

設定した素材を複写して新たに保存します。『複写作成』ボタンを押します。

| ロール                       |
|---------------------------|
| スキーの全日本学生選手権、第2日目は山本が2冠を制 |
|                           |
| 🗲 もどる р 複写作成              |

| GeneralInput |              |
|--------------|--------------|
| 表示内容を約       | 腹写し新規に作成します。 |
| <u> </u>     | キャンセル        |

上図のウィンドウが表示されます。

『OK』ボタンを押すと、複写した内容が新規に保存されます。

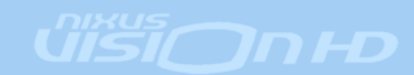

## 10. 動画つき素材の作成

静止画だけでなく、動画を再生することが出来ます。

#### 10.1 新規作成

新規のボタンを押します。

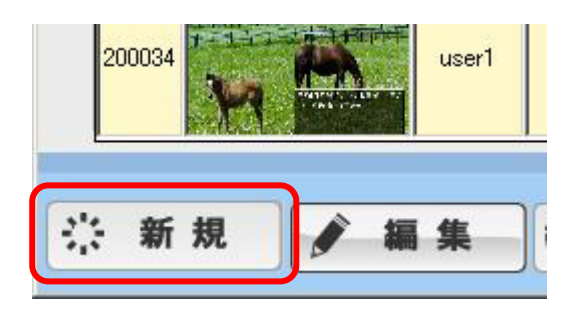

#### 10.2 動画テンプレート選択

テンプレート選択画面が表示されます。あらかじめ用意してある、テンプレート(ひな形)の中から、動 画に対応しているテンプレートを選択します。

| 新規作成                                                                           |                                               | -NIKUS<br>Burd fase in general                          |
|--------------------------------------------------------------------------------|-----------------------------------------------|---------------------------------------------------------|
| 世界地图ブルー<br>97 <b>6</b> 0<br>47 (年<br>2017年<br>2017年<br>2017年<br>2017年<br>2017年 | 世界地図ブルーム+換入()<br>ジ<br>ダ<br>ム4()<br>ル<br>お/エリア | 世界地図フルームー4級入り 世界地図フルー写真入り 스<br>05 動画+キキスト640×480ブルー     |
| 5/%(r)                                                                         | 特徴2<br>第1巻2<br>デジカメ・写真<br>特入エリア<br>78分        | <b>タイトン</b><br>の000000<br>0000000<br>2000000<br>2000000 |
| <b>そ</b> もどる                                                                   |                                               |                                                         |

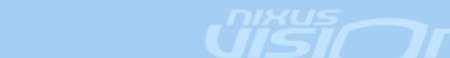

### 10.3 動画コンテンツ編集

コンテンツ編集画面が表示されます。静止画の素材にはない、『動画』の編集項目が用意されています。

| ⇔ *         | 所規作成                                 | 10 - 24 M  | 76.00     |        |
|-------------|--------------------------------------|------------|-----------|--------|
| 2007 /      | 04 /12 11 : 47 ~ 0000 /00 /00 00 : 0 | 00 10 ÷ 19 | カット<br>・  |        |
|             |                                      | 1-         | - Ka-     |        |
| テキスト        | 夕仆儿                                  |            | 063-      |        |
|             | 000000                               |            | ALL       |        |
|             | 000000                               |            | 29 10     | 000000 |
| 89          |                                      |            |           | 000000 |
|             | E##EX/1997/18 tgs                    | a          | 動面640×480 | 000000 |
|             |                                      |            |           |        |
| 108<br>0/1  |                                      | H -483     |           | () RB  |
| 0- <i>i</i> |                                      |            |           |        |
|             |                                      |            |           |        |

『参照』ボタンをクリックします。

| 動画 | 参照 | <del>,2</del> 取消 |
|----|----|------------------|

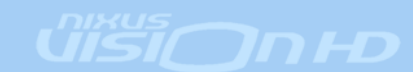

| ファイルを間く                                |                                                                        |                              |           | 2 🛛            |
|----------------------------------------|------------------------------------------------------------------------|------------------------------|-----------|----------------|
| ファイルの場所の:                              | Contraction exce                                                       |                              | - 🗧 🖆 📰 - |                |
| していたいです。<br>最近使ったファイル<br>です。<br>デスクトップ | ScheduleHD<br>Sumitomo_image<br>tmp<br>デモ素材<br>ラナイスデモ<br>のFILEMOVE AVI |                              |           |                |
| RATER IN                               |                                                                        |                              |           |                |
| マイ エンピュータ<br>マイ ネットワーク                 |                                                                        |                              |           |                |
|                                        | ファイル名心:<br>ファイルの種類①:                                                   | allenowerAWI<br>動画7ァイル(*,AVD | •         | 間((Q)<br>キャンセル |

参照ウィンドウが表示されますので、挿入したい動画ファイル(AVI)を選択し、『開く』ボタンを 押します。

| 動画 | FILEMOVE.AVI | 参照 | →8取消 |
|----|--------------|----|------|
|----|--------------|----|------|

動画が挿入されます。

『取消』ボタンで、設定した動画を消去できます。

- ※ L字の番組に動画を設定すると位置がずれてしまう恐れがあります。L字を用いた番組では、動画 を使用しないようにしてください。
- ※ HDサイズの動画には現在対応しておりません。720×480 サイズが最大になります。

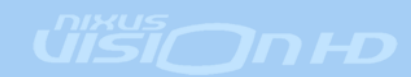

## 11. メールからの出稿方法

携帯電話やパソコンからメール機能を使用して、素材を出稿することができます。

#### 11.1 メール受信設定

メールからの出稿を行うには、NIXUS VISION の送出パソコンで、 メールレシーブスソフト(L:¥LDRV¥MailRecv¥ MailRecv.exe)を起動 しておく必要があります。

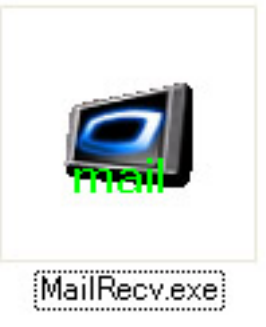

### 11.2 素材の準備

携帯電話のカメラ機能で撮影した写真など出稿する画像を用意します。

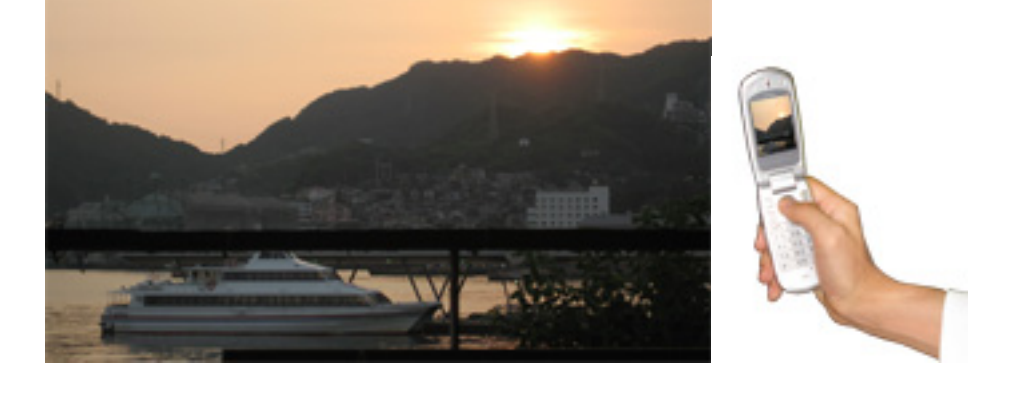

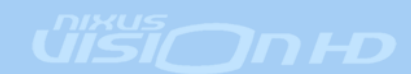

### 11.3 メールの作成

携帯電話、パソコンでメーラーソフトを立ち上げます、

- ・ 出稿する画像、を添付ファイルに設定します。
- メール本文の欄に、ロール文として送出される文字を打ち込みます。
- ・ 件名は、空欄でかまいません。

| D メッセージ          | の作成     |              |       |                                                          |       |                       |                  |                        |         |
|------------------|---------|--------------|-------|----------------------------------------------------------|-------|-----------------------|------------------|------------------------|---------|
| 77-(NE)          | 編集(E)   | 表示♡          | 挿入Φ   | 書式(2)                                                    | ツール①  | メッセー                  | ジM ヘル            | ïЮ                     | <u></u> |
| 三<br>送信          | 100     | 400          | 12-20 | 10<br>10<br>10<br>10<br>10<br>10<br>10<br>10<br>10<br>10 | t 元   | <mark>ク</mark><br>に戻す | <b>◎</b> √<br>確認 | <b>ABC</b><br>スペル チェック | **      |
| <b>回</b> 宛先: [   |         |              |       |                                                          |       |                       |                  |                        |         |
| <u>ma</u> cc: [  |         |              |       |                                                          |       |                       |                  |                        |         |
| BD BCC:          |         |              |       |                                                          |       |                       |                  |                        |         |
| 件名: [            |         |              |       |                                                          |       |                       |                  |                        |         |
| র্ <u>ষ</u> ন: ি | nagasak | i.jpe (446 ) | (B)   |                                                          |       |                       |                  |                        |         |
| 長崎の港の            | 夕暮れで    | <b>ず。明日も</b> | 引き続き、 | いい天気な                                                    | が続きそう | です。                   |                  |                        |         |
|                  |         |              |       |                                                          |       |                       |                  |                        | ~       |

※携帯電話でも同様の設定を行います。

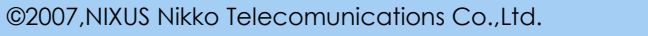

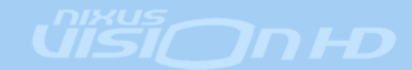

#### 11.4 メールの送信

メールを作成して、送信します。

宛先は、NIXUS VISIONをインストールした際に設定した、メールアドレスを指定します。

自動的に、NIXUSVISION がメールを受信し、送出スケジュールの一番上に送信した素材が組み込まれます。

※ メールを送信した際にNIXUSVISIONの管理画面を立ち上げていると、その間メールの受信は行え ませんのでご注意下さい。

添付した画像に、本文に入力した文字がロール文として、送出されます。

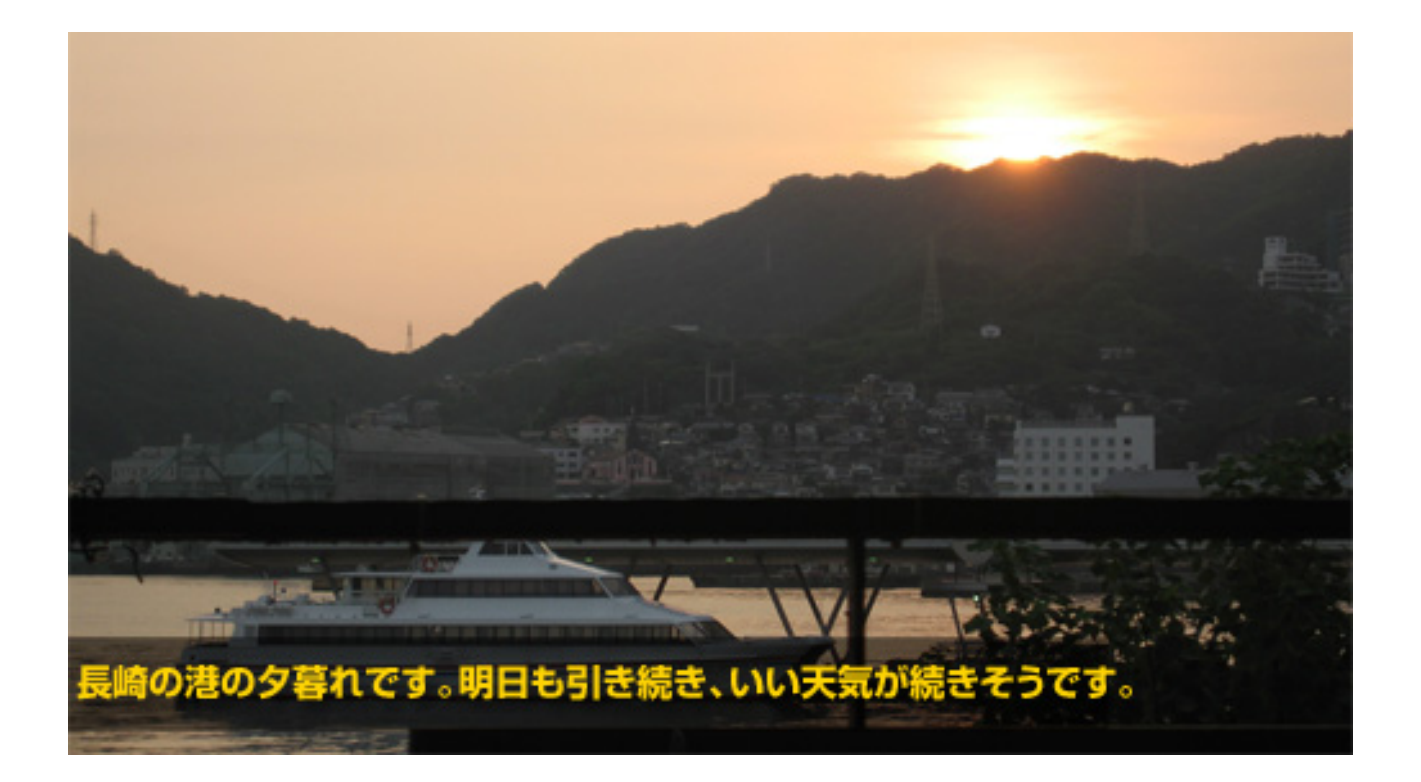

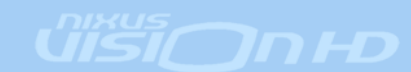

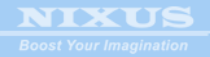

NIXUS VISION HD マニュアル EDITION.3 2007/10/16

#### NIXUS

日興通信株式会社

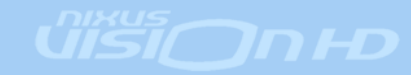

©2007,NIXUS Nikko Telecomunications Co.,Ltd.